# **KMT - Kraus Messtechnik GmbH**

Gewerbering 9, D-83624 Otterfing, Germany, 208024-48737, Fax. 08024-5532 Home Page http://www.kmt-telemetry.com, Email: info@kmt-telemetry.com

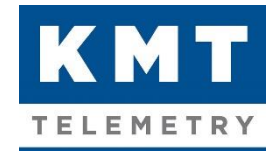

# User Manual CTP64-Rotate

64 channel telemetry for rotating applications like wheels or rotors, high signal bandwidth, 16bit, software programmable

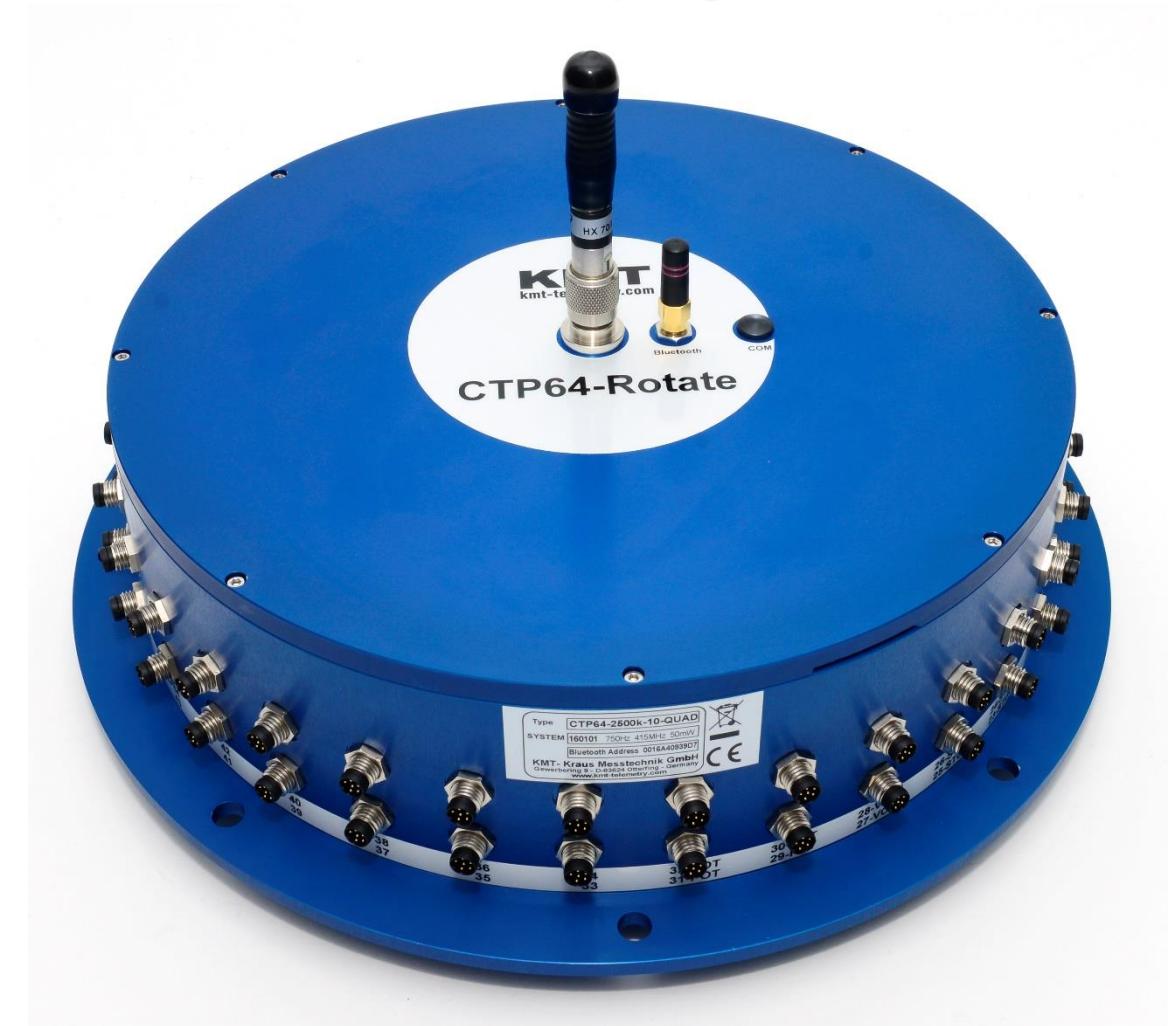

# **INSTRUCTIONS FOR QUALIFIED PERSONNEL ONLY!**

- Inputs for STG, POT, TH-K, ICP, VOLT ..
- Simultaneous sampling
- 16 bit resolution
- Software programmable
- Signal bandwidth: 64 x 0-1500Hz
- Battery power up to 3h or inductive
- Radio telemetry transmission
- Output analog +/- 10V
- Digital data interface to PC (option)
- Waterproofed ENC housing (IP65)

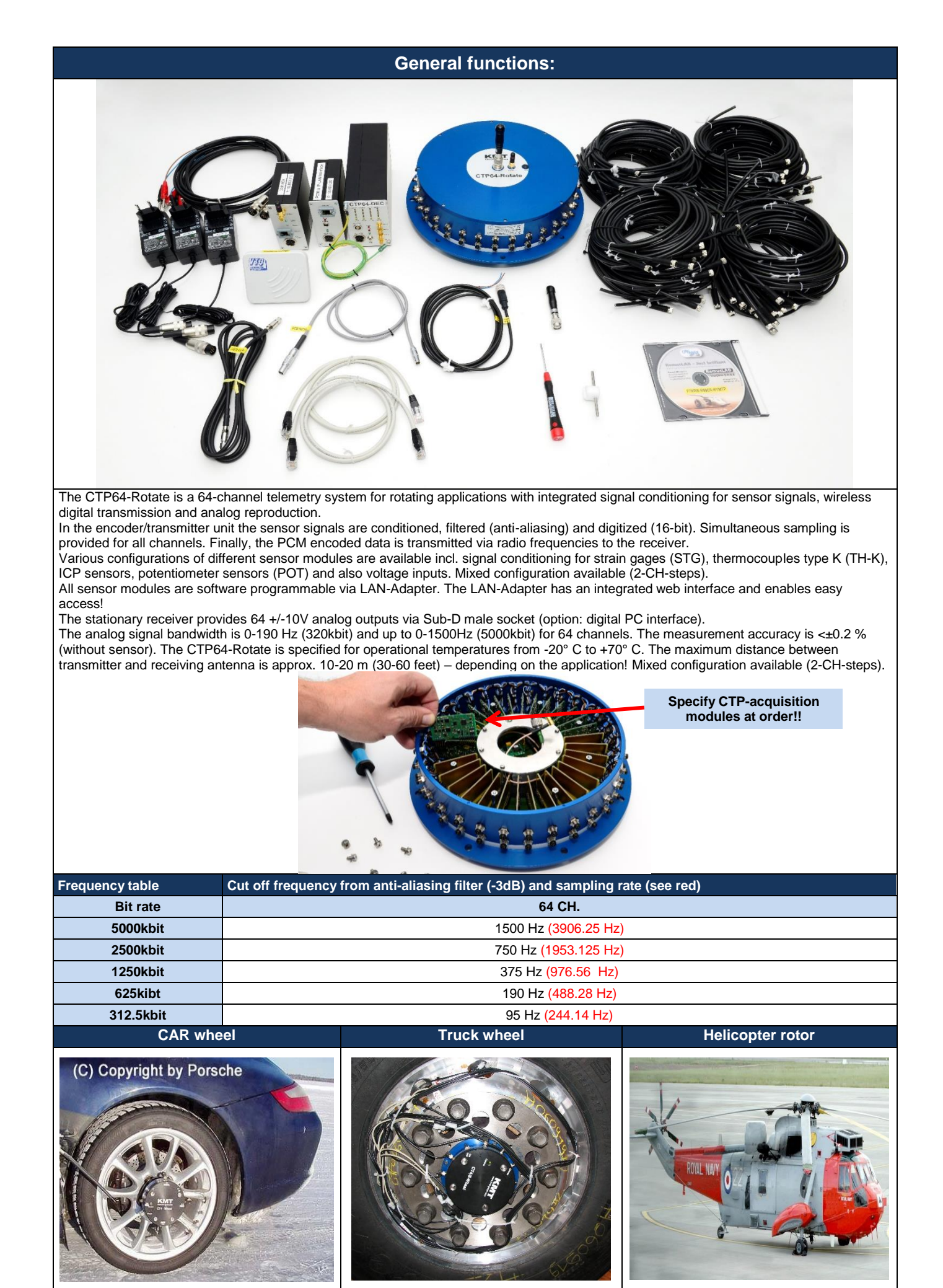

Version 2018-12

CTP64-Rotate Transmitting Unit Technical Data (Encoder)

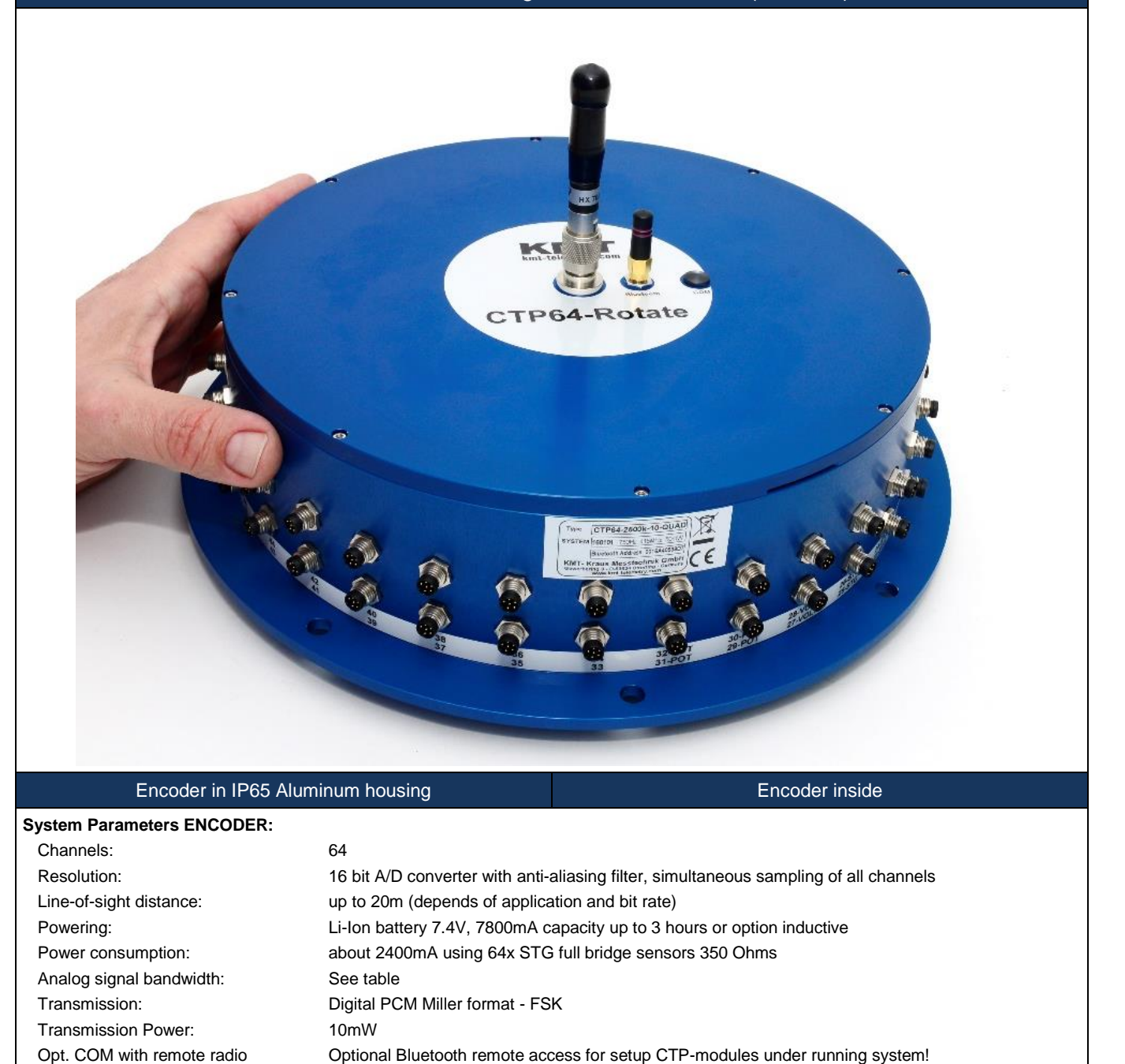

Diameter 260mm, bottom plate diameter 300mm, height 77mm (without antenna), 160 with antenna!

3.20 kg with external power or about 4 kg with battery power (without sensor cables)

Dimensions:

Operating temperature:

Static acceleration:

Weight:

Housing:

Humidity:

Vibration:

Shock:

Technical specifications are subject to change without notice!

- 20 ... +70°C

20 ... 80% no condensing

200g in all directions

5g Mil Standard 810C, Curve C

100g in all directions, 1000 RPM

Aluminum anodized, waterproofed (IP65)

#### CTP64-Rotate Transmitting Unit Technical Data (Encoder)

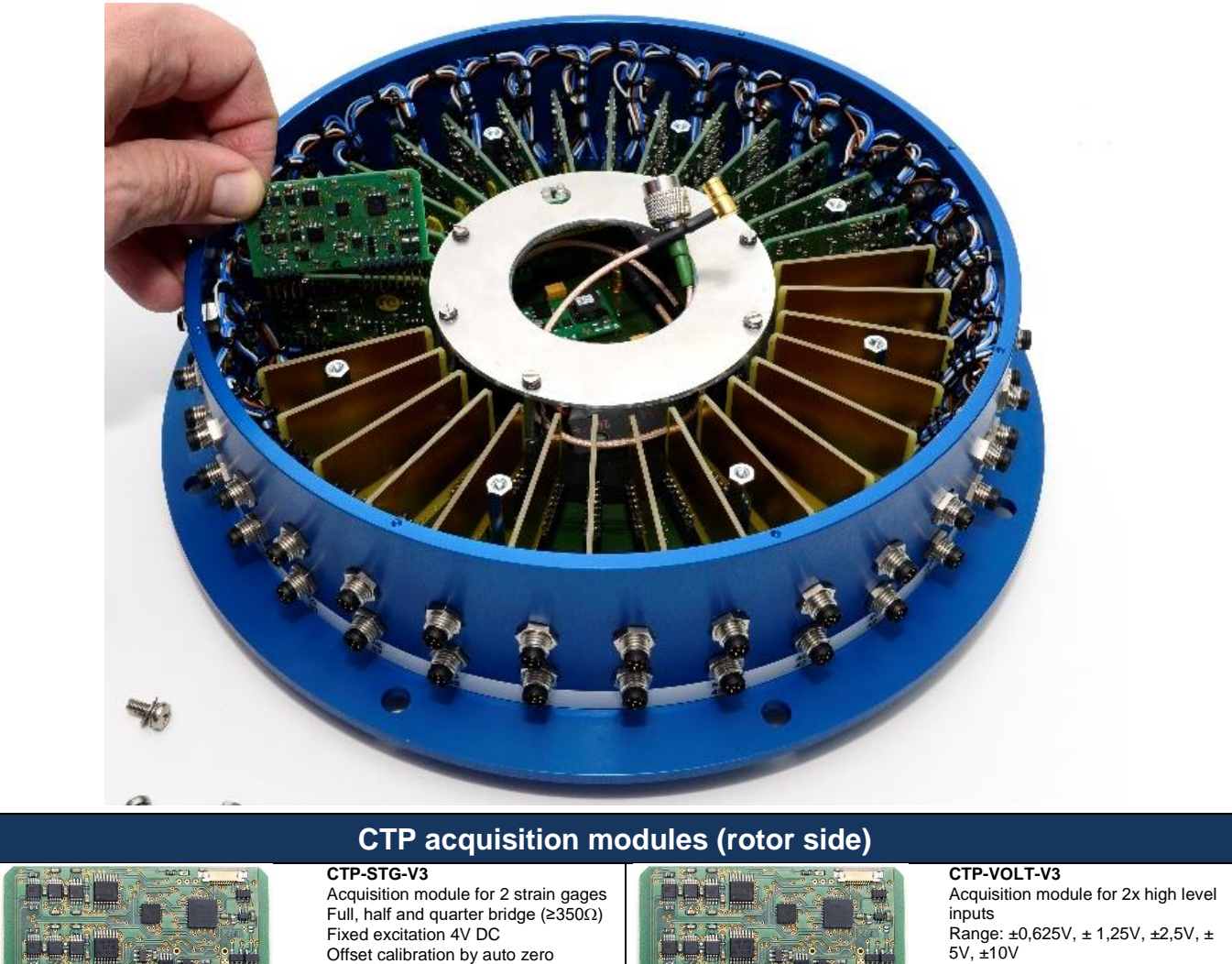

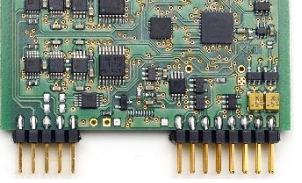

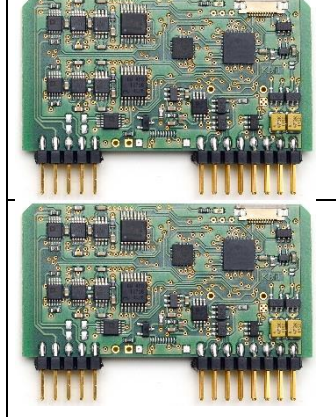

Manual offset shifting after auto zero Gain: 125-250-500-1000-2000 Test shunt-cal step Signal bandwidth 0Hz to 1500Hz\* ('see table of cut-off-frequency) Resolution 16bit Accuracy <0.2% Current consumption with full bridge 350 ohm 75mA Acquisition module for 2 ICP sensors Current EXC. 4mA, 28V Gain: 1-2-4-8-16-32 Signal bandwidth 3 Hz to 1500Hz\* (\*see table of cut-off-frequency) Resolution 16bit Accuracy < 0.2% Current consumption 100mA

CTP-Pt100/1000 (RTD) V3 Acq. module for 2 RTD sensors Range -100 to 600°C, -50 to 300°C or -25 to 150°C Type Pt100 or Pt1000 Current EXC. 1mA Connection: 4-, 3- and 2 wire Sensor break detection Signal bandwidth 6Hz Resolution 16bit Accuracy <0.2% Current consumption 60mA

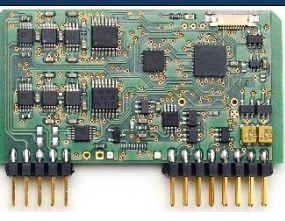

5V, ±10V Signal bandwidth 0Hz to 1500Hz\* (\*see table of cut-off-frequency) Resolution 16bit Accuracy <0.2% Current consumption 60mA

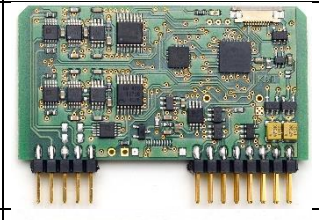

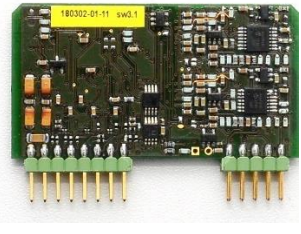

Resolution 16bit Accuracy: 0.2% at 1000°C range Current consumption 110mA CTP-LVDT-RVDT V3 Acquisition module for 2 LVDT Fixed excitation 3Veff Signal bandwidth OVER to 20Hz\* Resolution 16bit Accuracy <0.2% Powering: 6.5-9V DC

Acquisition module for 2x TH-K Inputs galvanic isolated Range -50 to 1000°C, -50 to 500°C or -50 to 250°C

Cut-off filter 30Hz (more on request)

CTP-TH-K-V3

Current consumption 70mA Vibration: 5g Static acceleration: 3000g Shock: 10000g

CTP-CONTROL-V3 Controller 1- 32 acquisition modules Output: PCM Programmable via LAN adapter Current consumption 40mA, with LAN-adapter 140mA

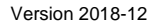

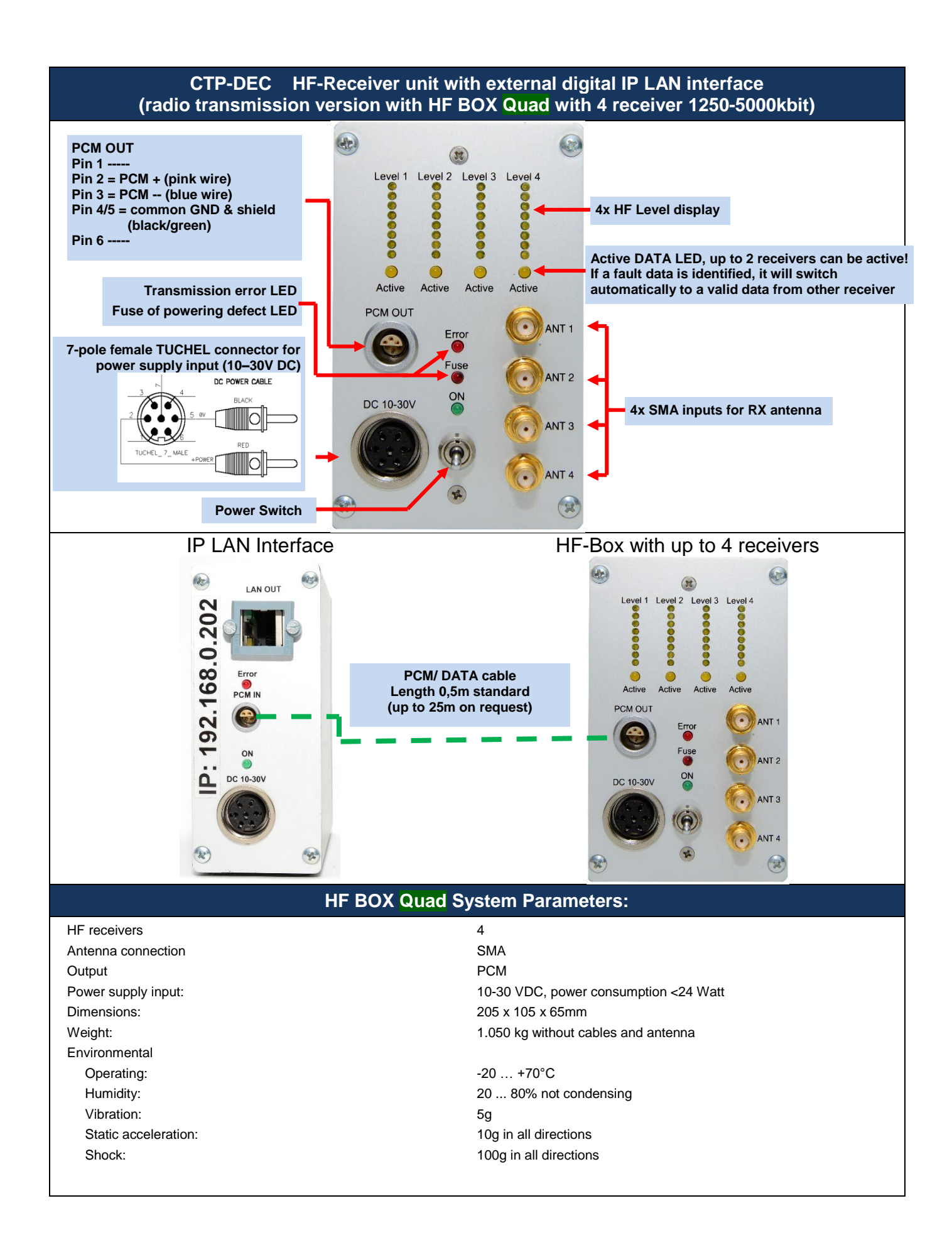

### SET of CTP64-Rotate SET (without Yagi receiving antennas)

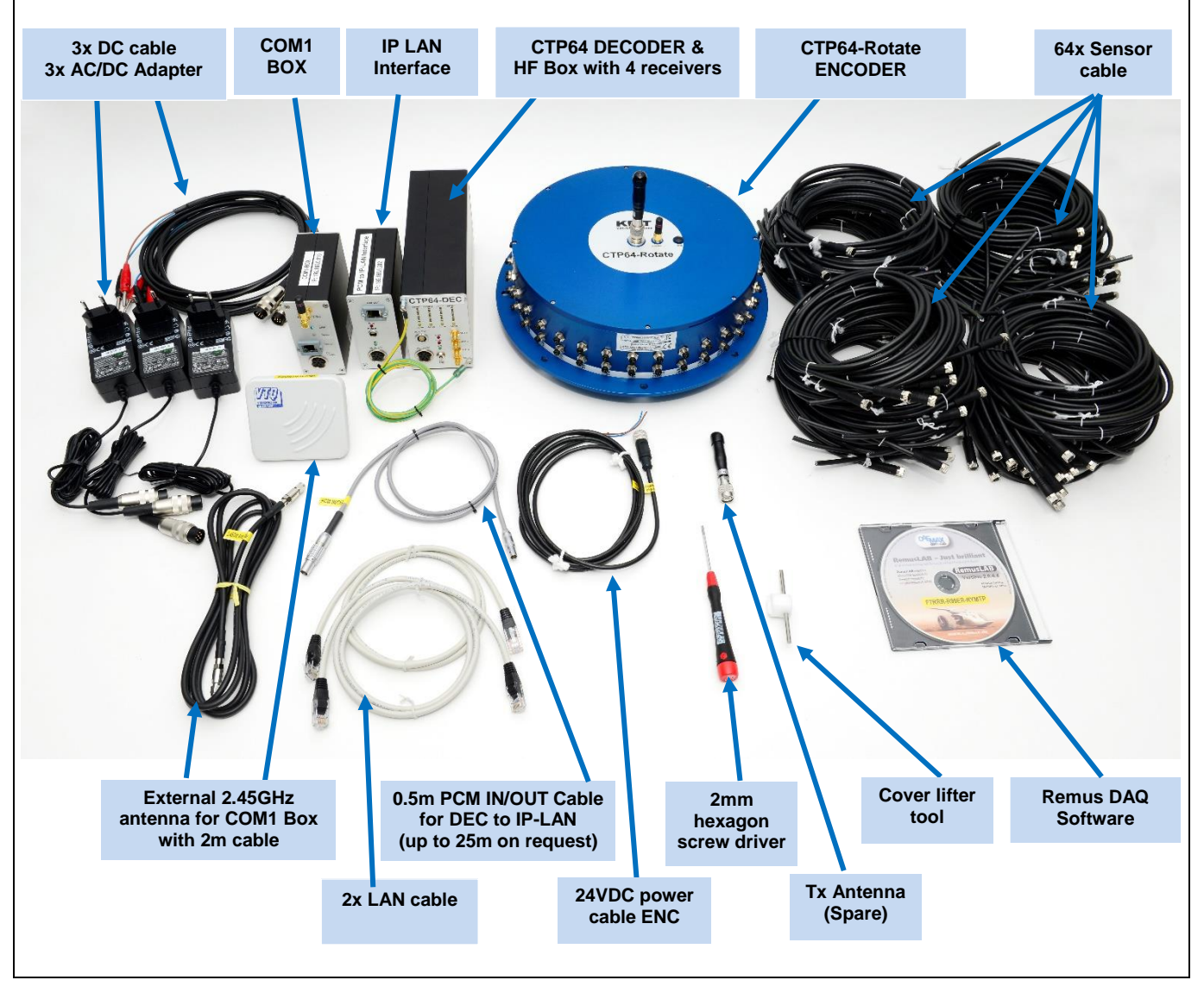

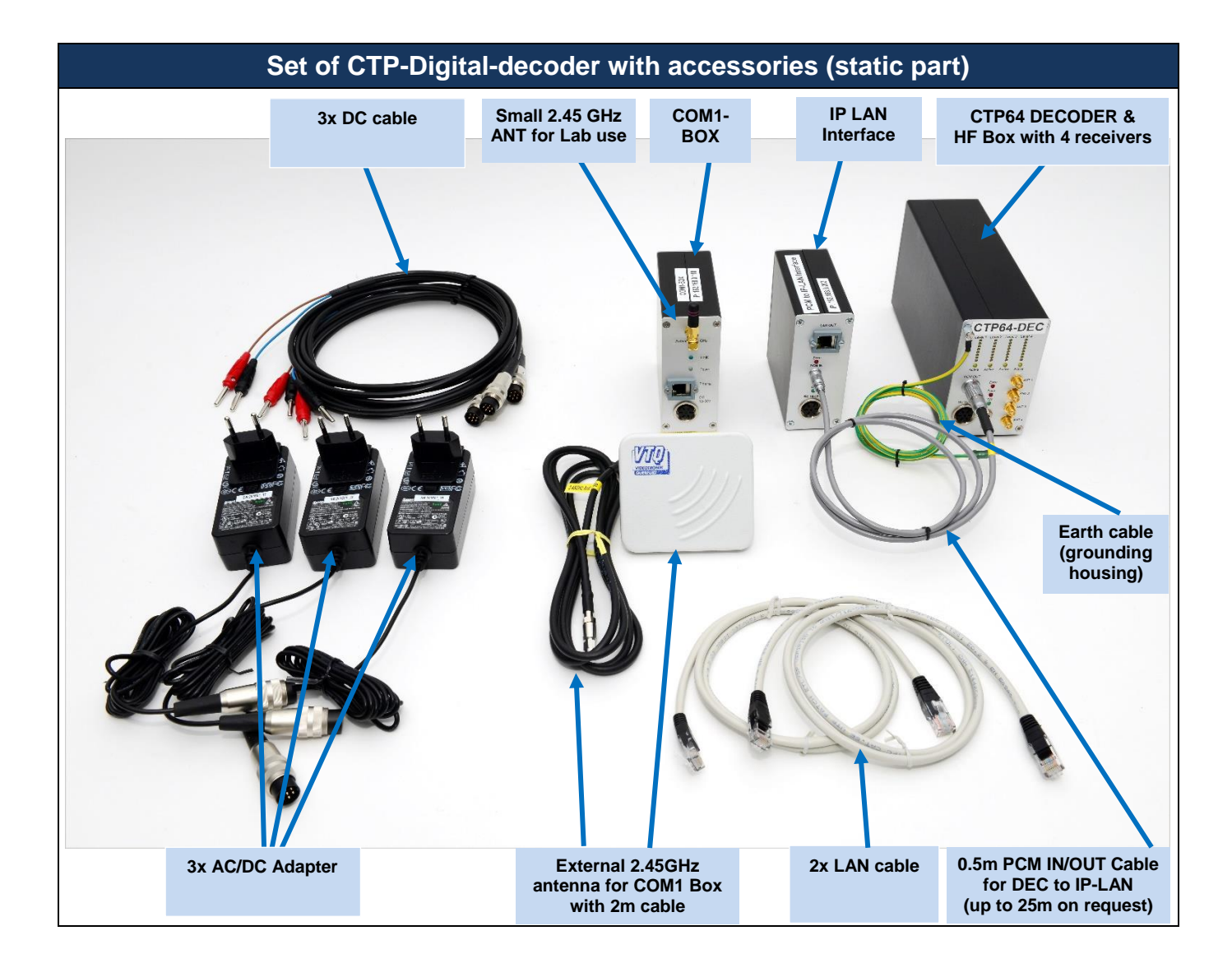

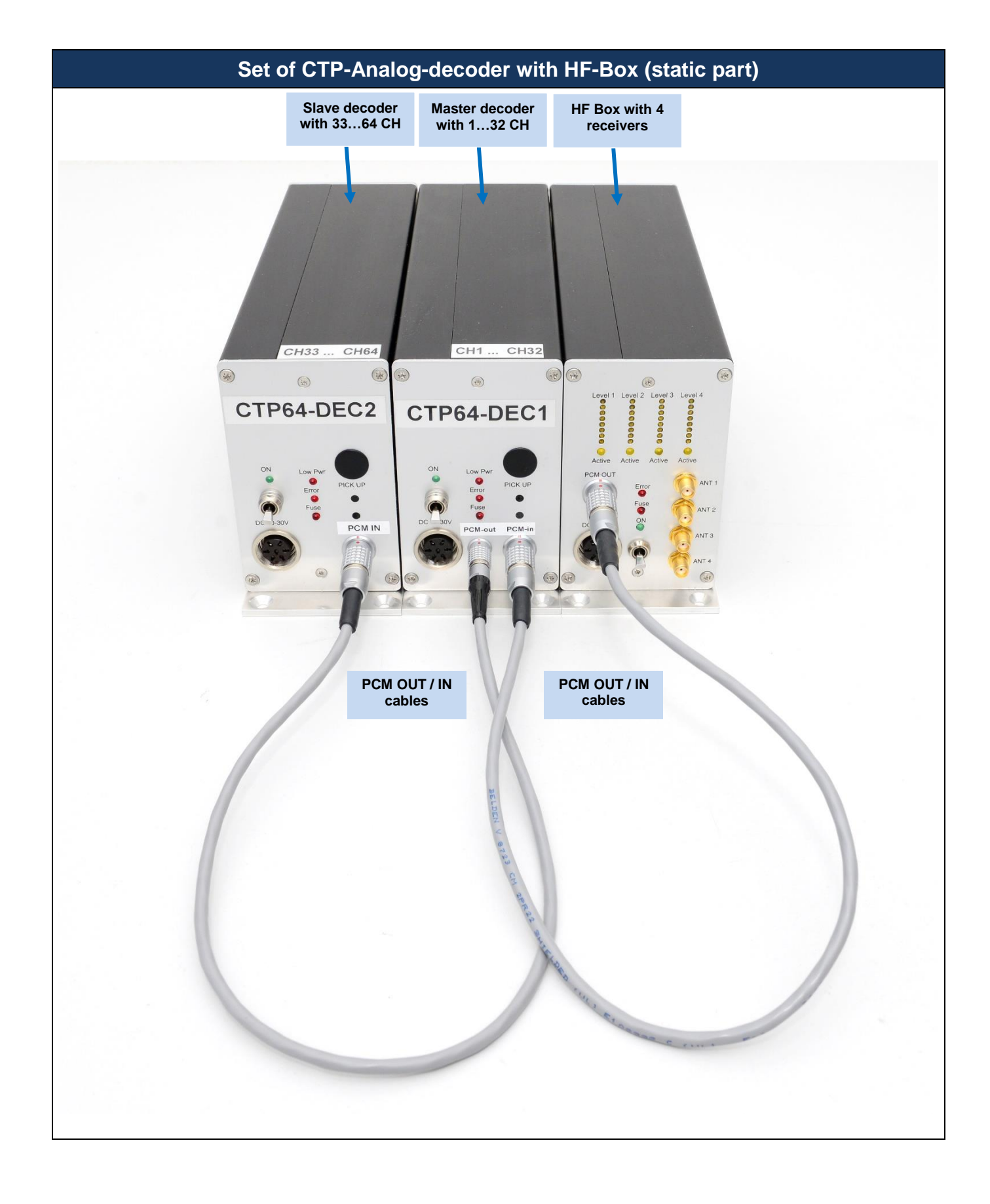

# Set of CTP64-Rotate Encoder with accessories (static part)

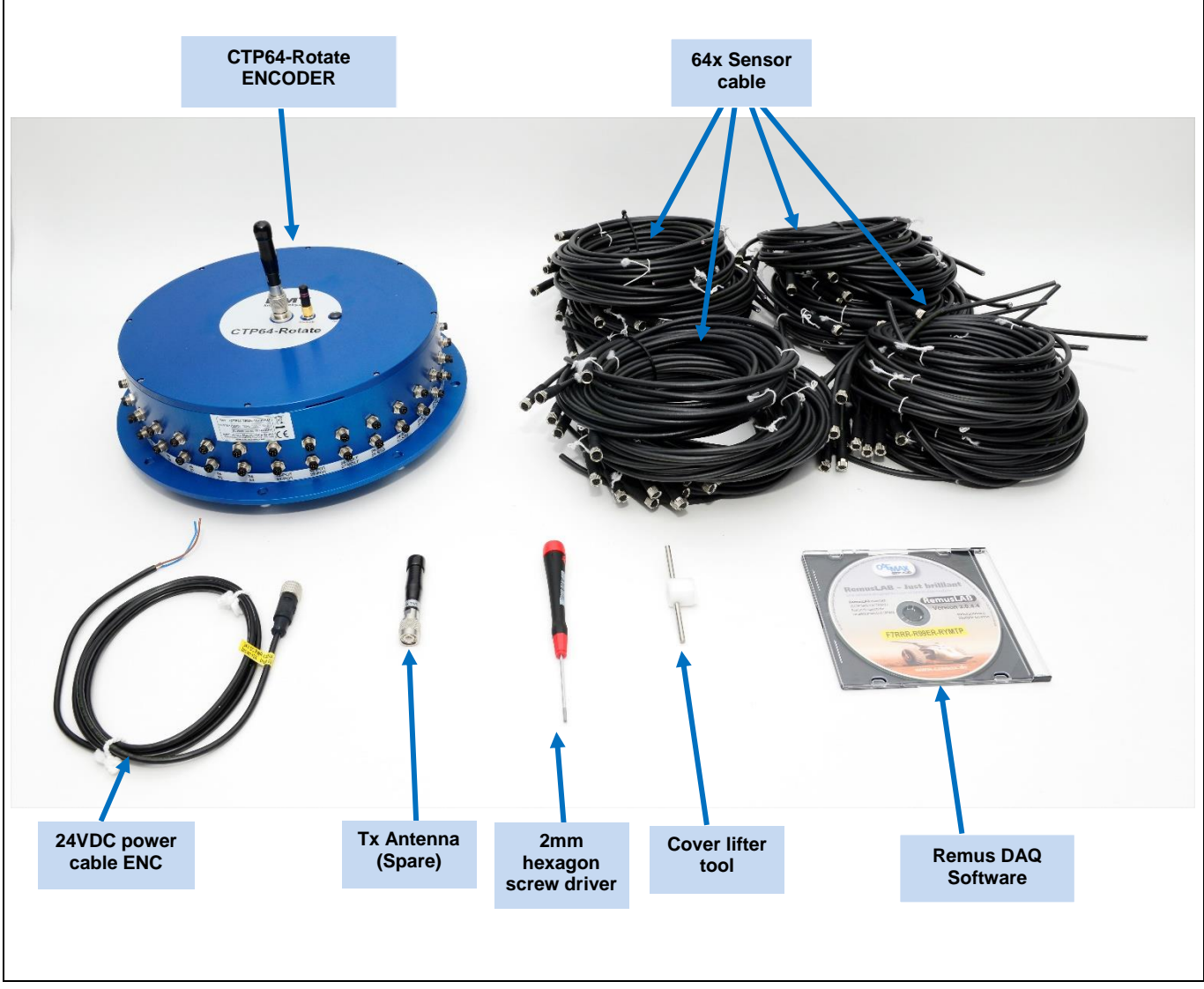

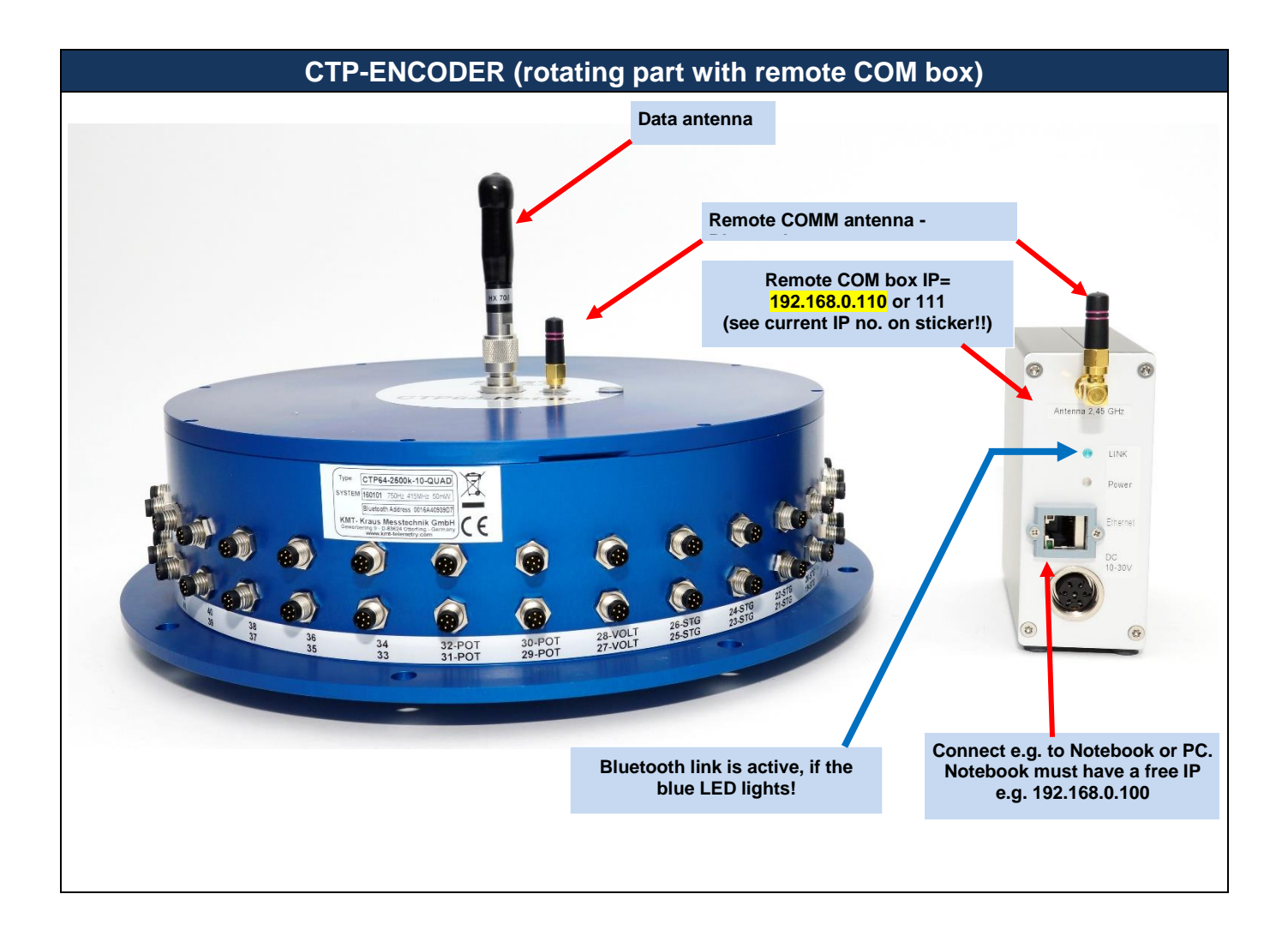

CTP64-Rotate Encoder – How to open device – Normal not necessary, only if you must change modules!

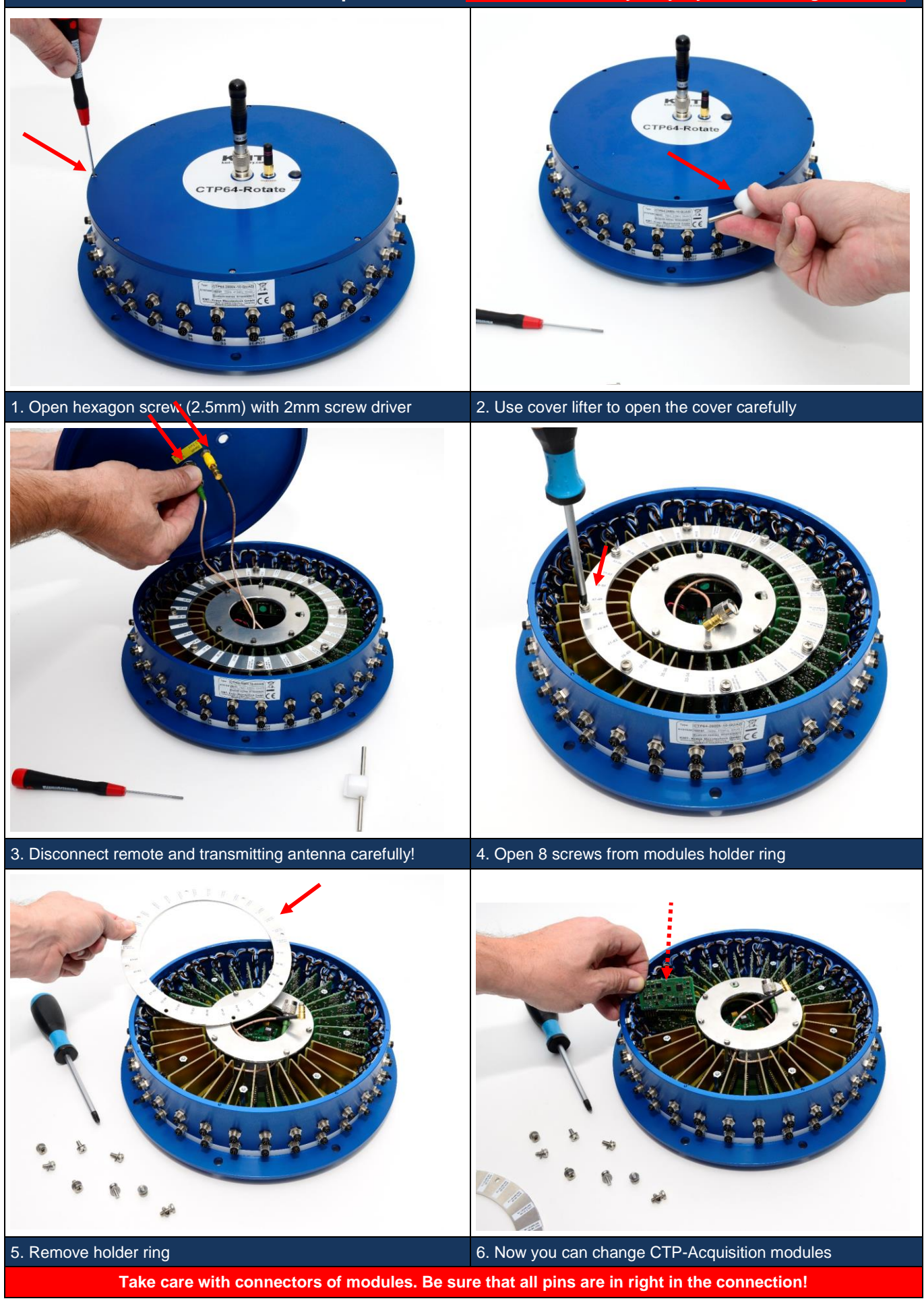

#### **CTP64-Rotate Encoder – Modules**

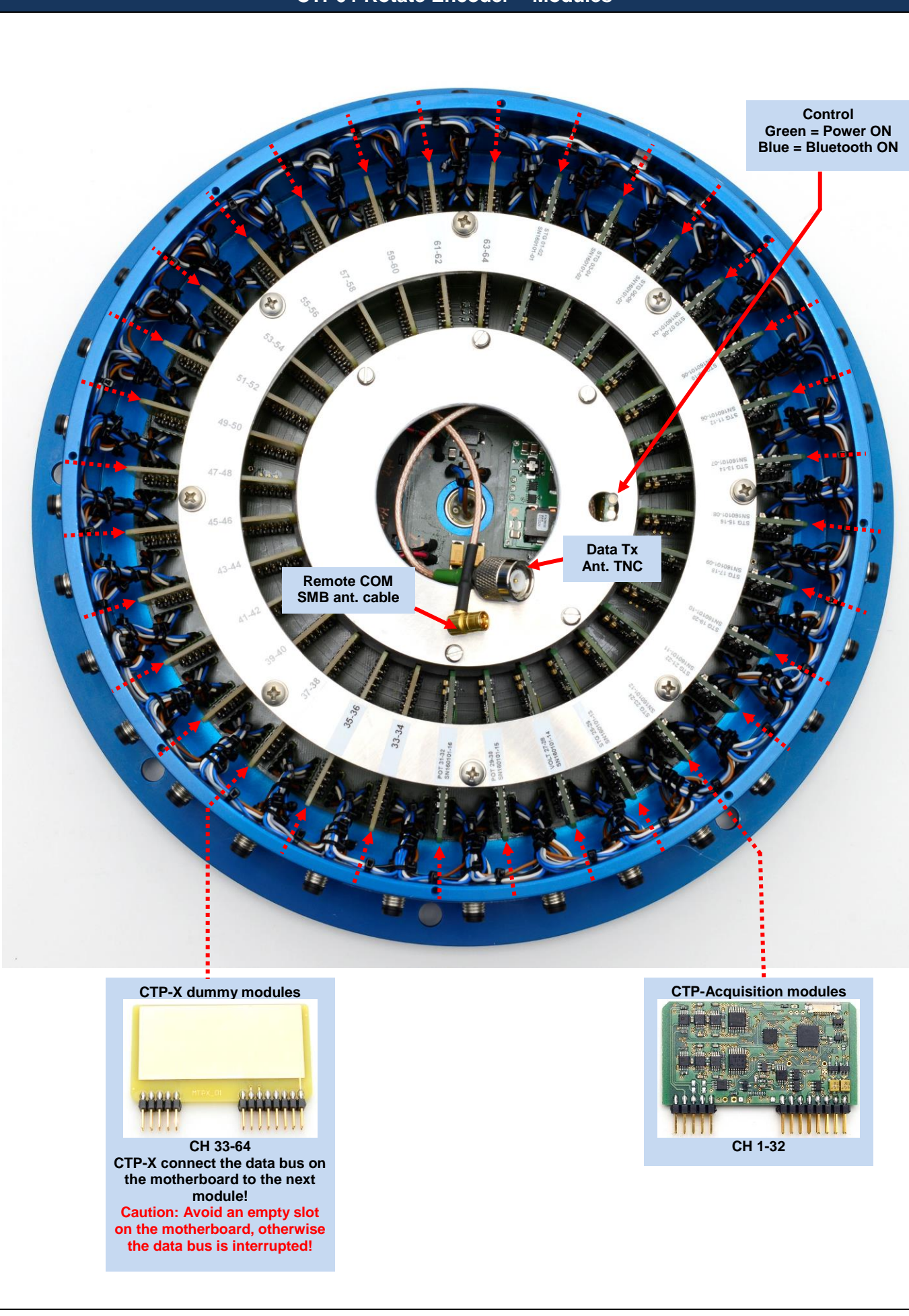

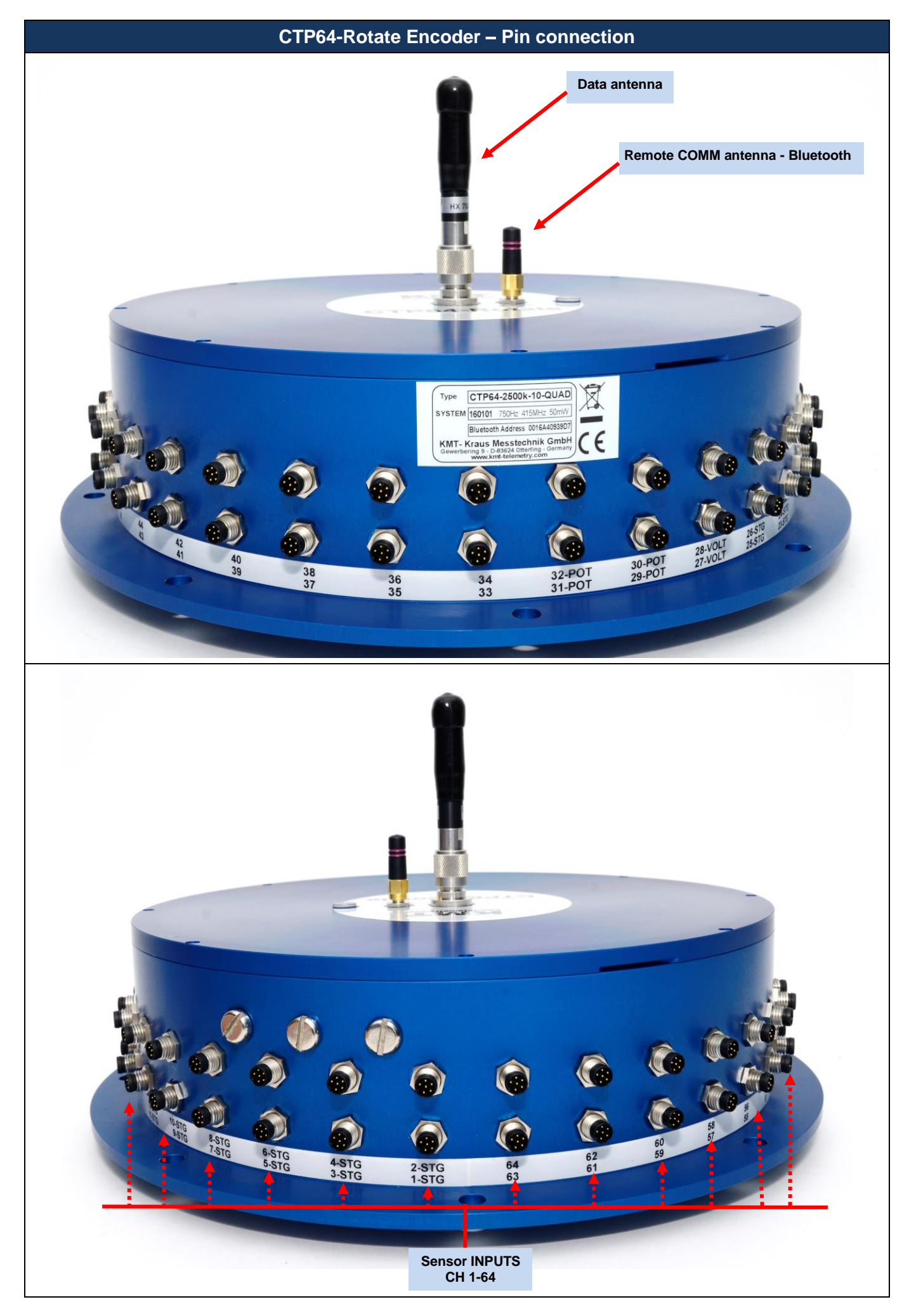

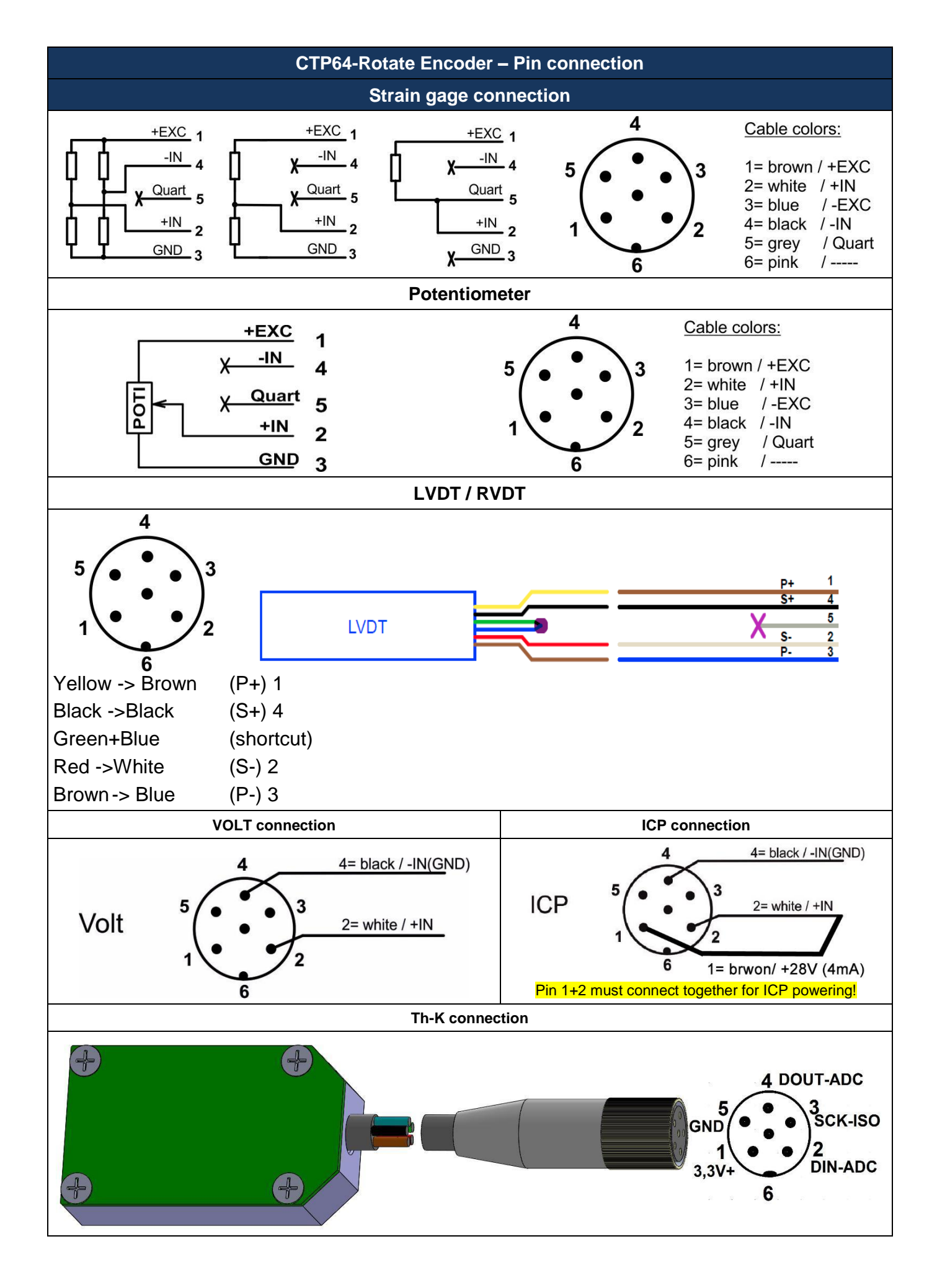

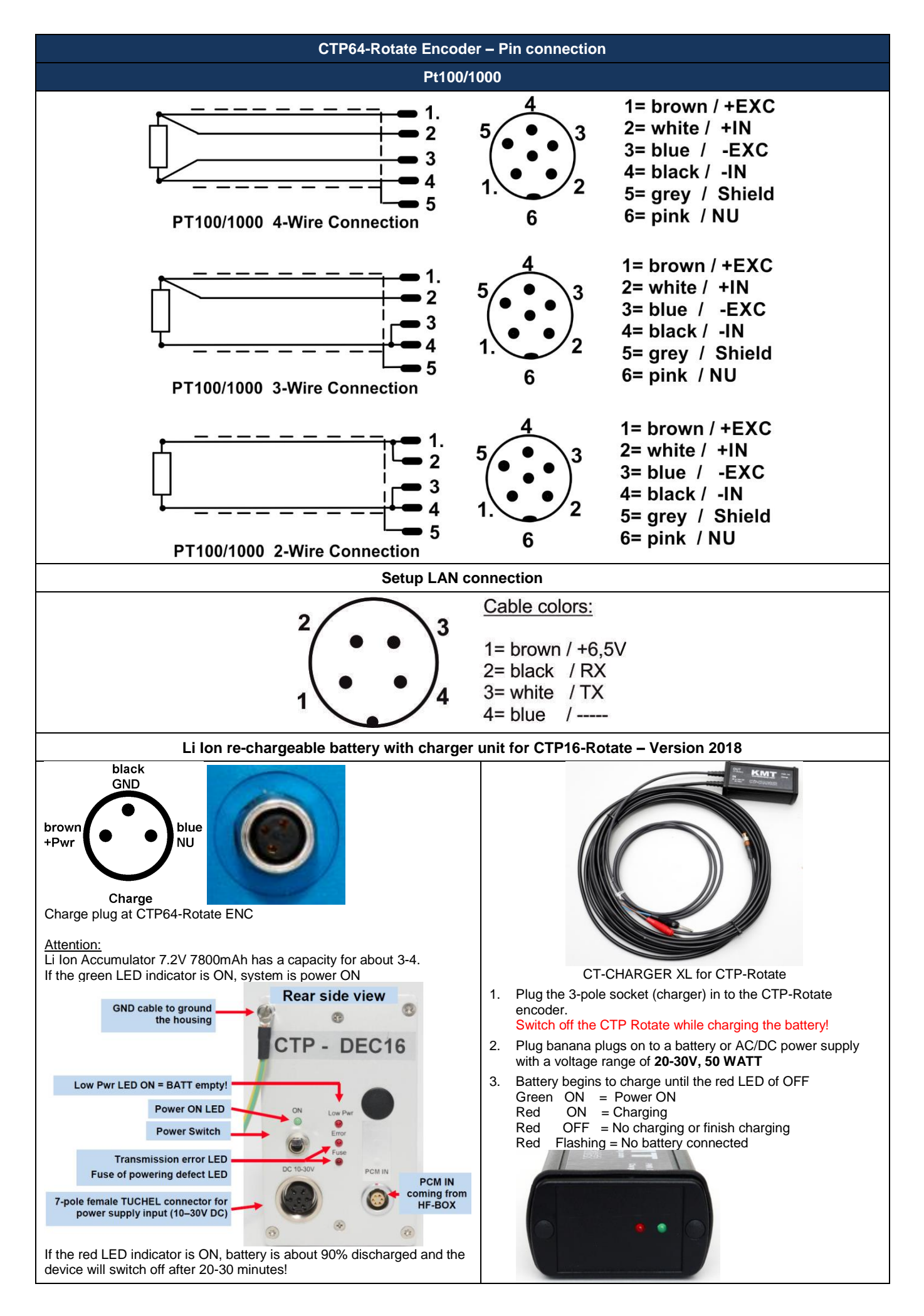

## Recommend position of receiving standard magnetic foot antennas

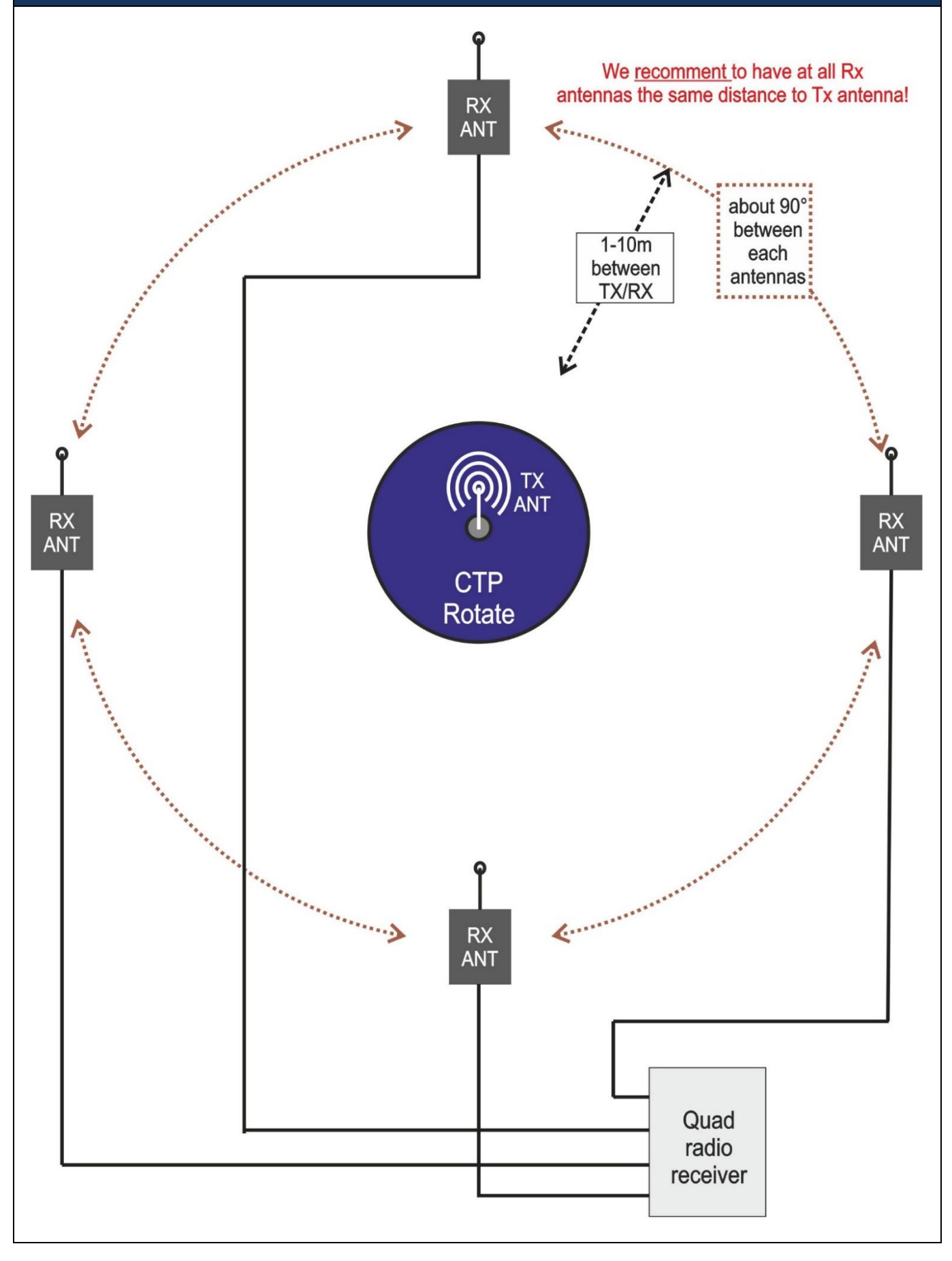

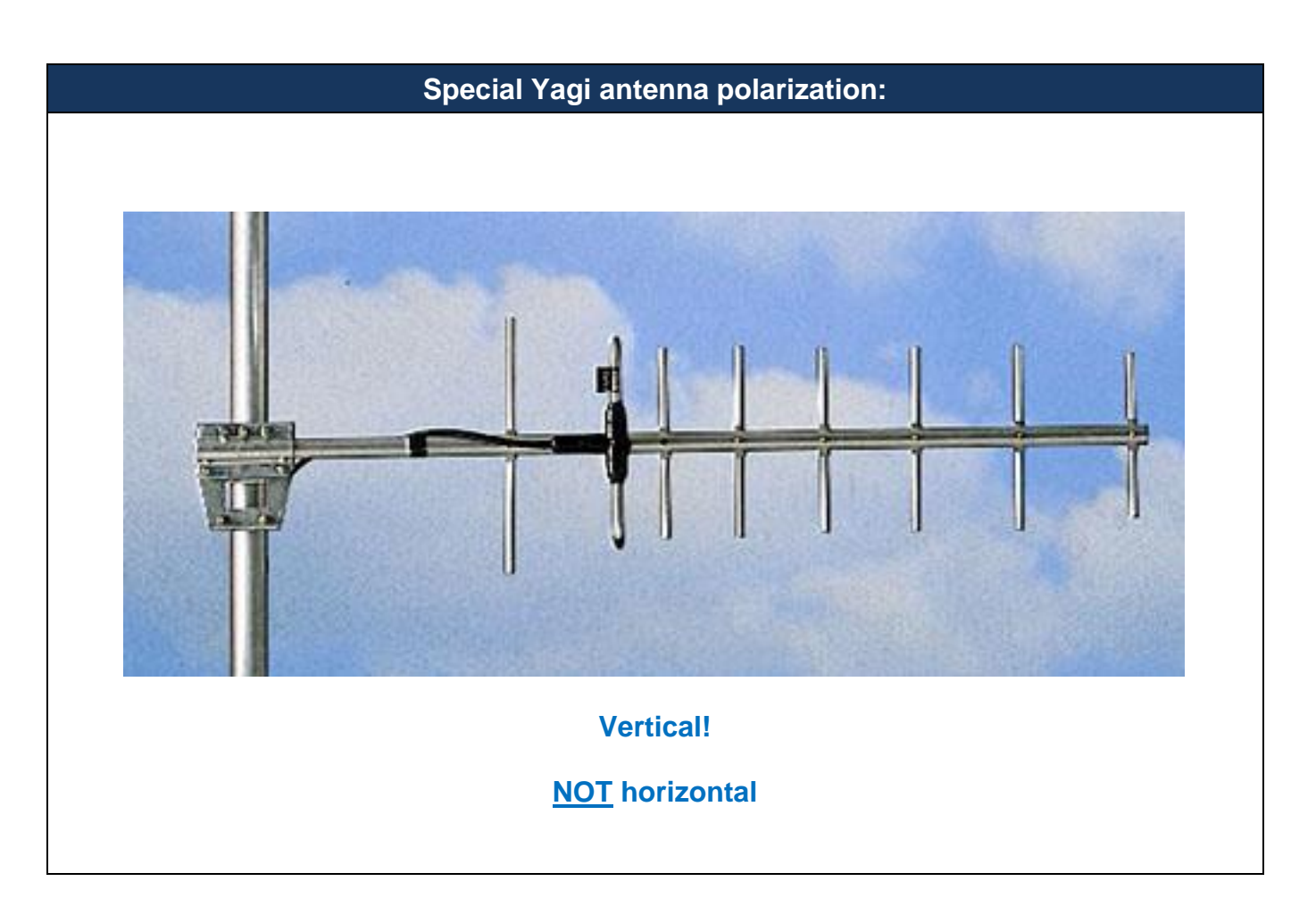

# CTP64-Rotate-ENC – bottom side with 2mm center pin (Battery version)

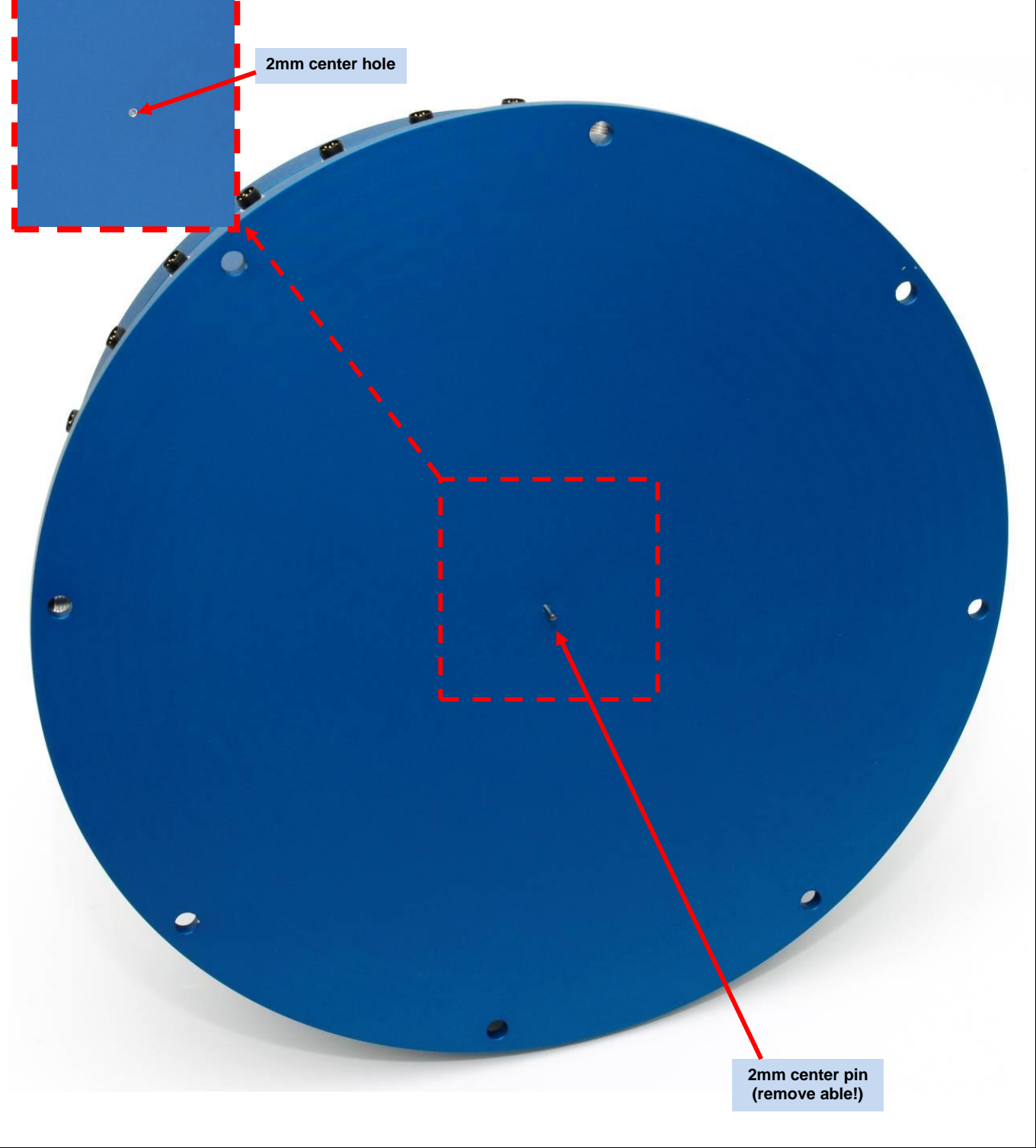

CTP64-Rotate-ENC – bottom side with 4pol. connector (external power 24V version) Powering is galvanic isolated!

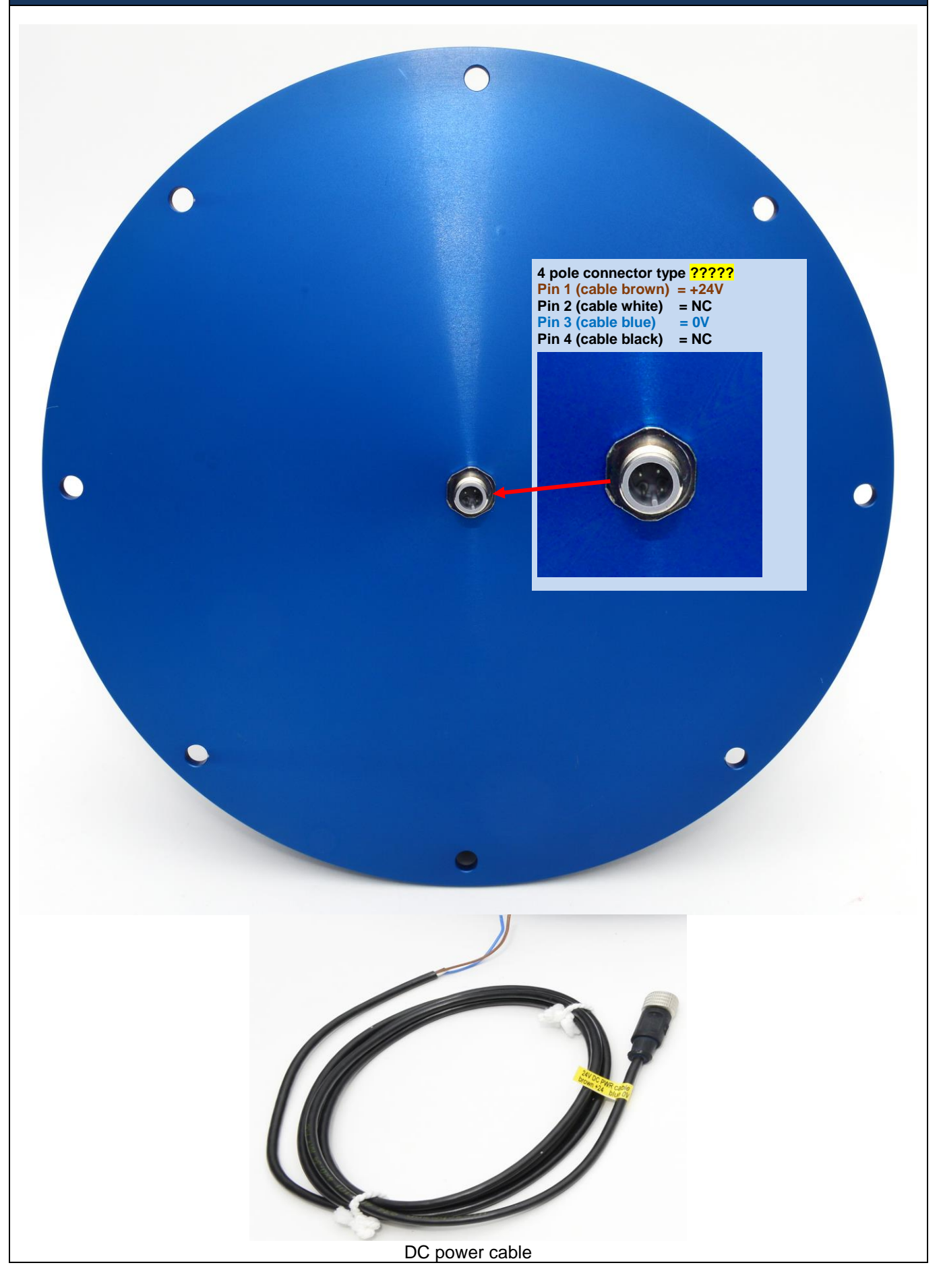

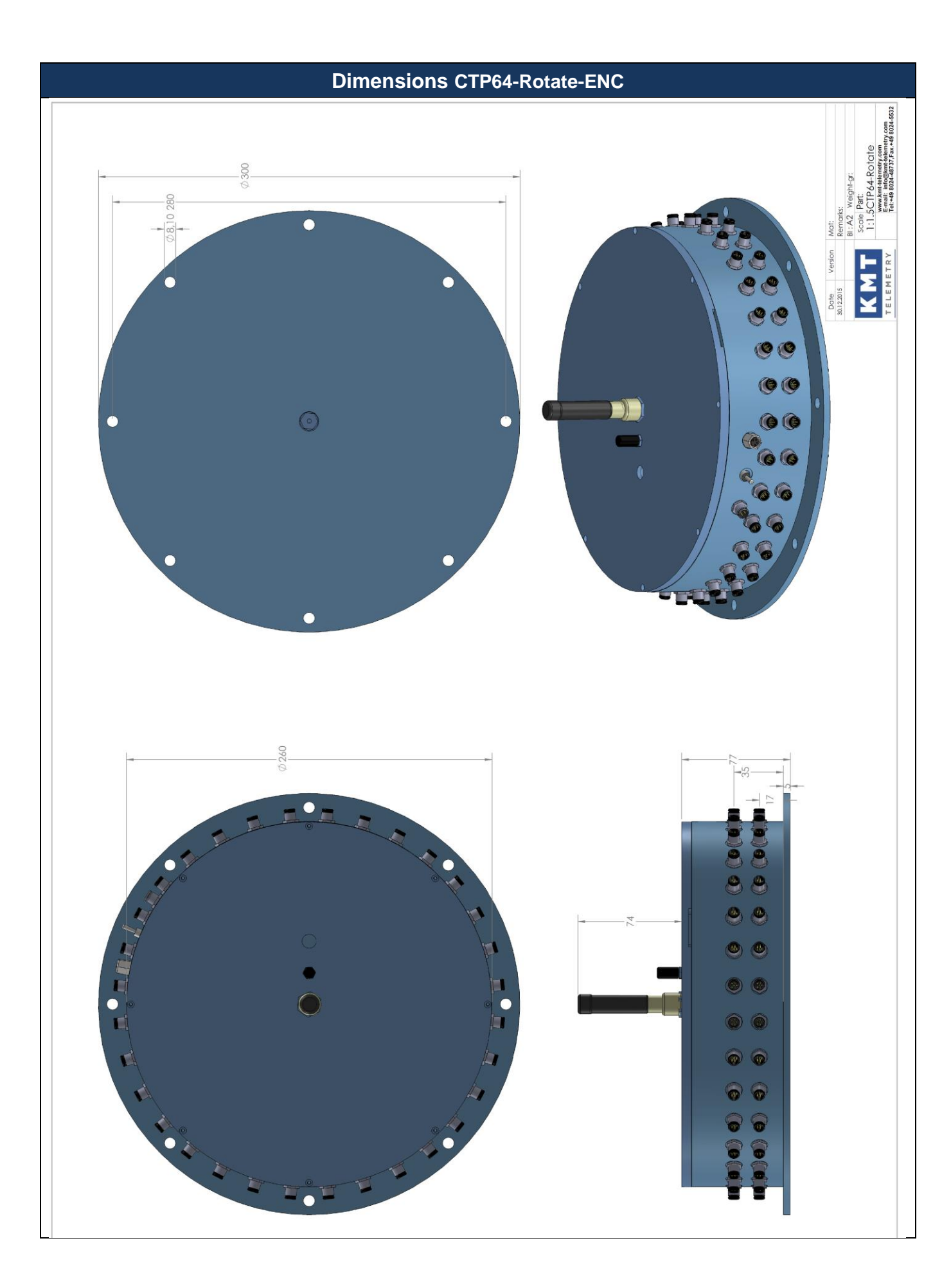

#### **Settings CTP-Rotate-ENC**

Web interface address LAN adapter or remote COM1-Box:

e.g. IP 192.168.0.110 or 111, 112 (see current IP no. on LAN-Adapter or "remote COM box"!!) Settings:

#### octang

STG Gain 125-250-500-1000-2000 Half- and full bridge Make Auto Zero YES/NO

#### ICP

Gain 1-2-4-8-16

#### VOLT

Range  $\pm 0.625V, \pm 1.25V, \pm 2.5V, \pm 5V, \pm 10V$ 

#### TH-K

Range -50 to 1000°C, -50 to 500°C or -50 to 250°C

#### PT100/1000

| Type:  | PT100      | 4 Wire |
|--------|------------|--------|
|        | PT100      | 3 Wire |
|        | PT100      | 2 Wire |
|        | PT1000     | 4 Wire |
|        | PT1000     | 3 Wire |
|        | PT1000     | 2 Wire |
| Range: | -25150 °C  |        |
|        | -50300 °C  |        |
|        | -100600 °C |        |
|        |            |        |

#### Selectable for each channel!

### Programmable via web interface

|                        | 8           | http://192.168.   | 0.110/   | Q                      | - 🗟 C   | X       | KMT MT-PRO Setu  | p ×   |         |           |            | <b>î</b>                     | ×  |
|------------------------|-------------|-------------------|----------|------------------------|---------|---------|------------------|-------|---------|-----------|------------|------------------------------|----|
| Google                 |             |                   |          | <u> </u>               | Suche * | + 🕥 🔳 · | • 🐏 • 🛃 Weiterge | ben * | 💷 • 🥖 S | idewiki * | 😭 »        | 🖴 • 🌙 An                     | me |
| 🚖 🧟 d                  | ict.co      | Wörterbuch Er     | iglis    |                        |         |         |                  | •     | - 🖷 🗉   | Seite •   | Sicherheit | <ul> <li>Extras •</li> </ul> |    |
| KMT                    | M           | T-PRO             | Ana      | log Char               | nnel    | Set     | up               |       |         |           |            |                              |    |
| Channel                | 1           | Strain Gauge      | Type:    |                        | Gain:   | 1000 -  | Make Autozero    |       | Channel | 1         |            |                              |    |
| Channel                | 2           | Strain Gauge      | Type:    | FULL-BRIDGE -          | Gain    | 1000 -  | Make Autozero:   | -     | Channel | 2         |            |                              |    |
| Channel                | 3           | Strain Gauge      | Type:    | FULL-BRIDGE -          | Gain:   | 1000 -  | Make Autozero:   |       | Channel | 3         |            |                              |    |
| Channel                | 4           | Strain Gauge      | Type:    | FULL-BRIDGE -          | Gain:   | 1000 -  | Make Autozero:   |       | Channel | 4         |            |                              |    |
| Channel                | 5           | Strain Gauge      | Type:    | FULL-BRIDGE -          | Gain:   | 1000 -  | Make Autozero:   |       | Channel | 5         |            |                              |    |
| Channel                | 6           | Strain Gauge      | Type:    | FULL-BRIDGE -          | Gain:   | 1000 -  | Make Autozero:   |       | Channel | 6         |            |                              |    |
| Channel                | 7           | Strain Gauge      | Type:    | FULL-BRIDGE -          | Gain:   | 1000 -  | Make Autozero:   |       | Channel | 7         |            |                              |    |
| Channel                | 8           | Strain Gauge      | Type:    | FULL-BRIDGE -          | Gain:   | 1000 -  | Make Autozero:   |       | Channel | 8         |            |                              |    |
| Channel                | 9           | Strain Gauge      | Type:    | FULL-BRIDGE -          | Gain:   | 1000 -  | Make Autozero:   |       | Channel | 9         |            |                              |    |
| Channel                | 10          | Strain Gauge      | Type:    | FULL-BRIDGE -          | Gain:   | 1000 -  | Make Autozero:   |       | Channel | 10        |            |                              |    |
| Channel                | 11          | Strain Gauge      | Type:    | FULL-BRIDGE -          | Gain:   | 1000 -  | Make Autozero:   |       | Channel | 11        |            |                              |    |
| Channel                | 12          | Strain Gauge      | Type:    | FULL-BRIDGE            | Gain:   | 1000 -  | Make Autozero:   |       | Channel | 12        |            |                              |    |
| Channel                | 13          | Strain Gauge      | Type:    | FULL-BRIDGE -          | Gain:   | 1000 -  | Make Autozero:   |       | Channel | 13        |            |                              |    |
| Channel                | 14          | Strain Gauge      | Type:    | FULL-BRIDGE -          | Gain:   | 1000 -  | Make Autozero:   |       | Channel | 14        |            |                              |    |
| Channel                | 15          | Strain Gauge      | Type:    | FULL-BRIDGE -          | Gain:   | 1000 -  | Make Autozero:   |       | Channel | 15        |            |                              |    |
| Channel                | 16          | Strain Gauge      | Type:    | FULL-BRIDGE            | Gain:   | 1000 -  | Make Autozero:   |       | Channel | 16        |            |                              |    |
| Channel                | 17          | Strain Gauge      | Type:    | FULL-BRIDGE -          | Gain:   | 1000 -  | Make Autozero:   |       | Channel | 17        |            |                              |    |
| Channel                | 18          | Strain Gauge      | Type:    | FULL-BRIDGE -          | Gain:   | 1000 -  | Make Autozero:   |       | Channel | 18        |            |                              |    |
| Channel                | 19          | Strain Gauge      | Type:    | FULL-BRIDGE -          | Gain:   | 1000 -  | Make Autozero:   |       | Channel | 19        |            |                              |    |
| Channel                | 20          | Strain Gauge      | Type:    | FULL-BRIDGE            | Gain:   | 1000 -  | Make Autozero:   |       | Channel | 20        |            |                              |    |
| Channel                | 21          | Strain Gauge      | Type:    | FULL-BRIDGE            | Gain:   | 1000 -  | Make Autozero:   |       | Channel | 21        |            |                              |    |
| Channel                | 22          | Strain Gauge      | Type:    | FULL-BRIDGE            | Gain:   | 1000 -  | Make Autozero:   |       | Channel | 22        |            |                              |    |
| Channel                | 23          | Strain Gauge      | Type:    | FULL-BRIDGE -          | Gain:   | 1000 -  | Make Autozero:   |       | Channel | 23        |            |                              |    |
| Channel                | 24          | Strain Gauge      | Type:    | FULL-BRIDGE -          | Gain:   | 1000 -  | Make Autozero:   |       | Channel | 24        |            |                              |    |
| Channel                | 25          | Strain Gauge      | Type:    | FULL-BRIDGE -          | Gain:   | 1000 -  | Make Autozero:   |       | Channel | 25        |            |                              |    |
| Channel                | 26          | Strain Gauge      | Type:    | FULL-BRIDGE            | Gain:   | 1000 -  | Make Autozero:   |       | Channel | 26        |            |                              |    |
| Channel                | 27          | Strain Gauge      | Type:    | FULL-BRIDGE            | Gain:   | 1000 -  | Make Autozero:   |       | Channel | 27        |            |                              |    |
| Channel                | 28          | Strain Gauge      | Type:    | FULL-BRIDGE            | Gain:   | 1000 -  | Make Autozero:   |       | Channel | 28        |            |                              |    |
| Channel                | 29          | ICP               |          |                        | Gain:   | 1 -     |                  |       | Channel | 29        |            |                              |    |
| Channel                | 30          | ICP               |          |                        | Gain:   | 1 🔻     |                  |       | Channel | 30        |            |                              |    |
| Channel                | 31          | ICP               |          |                        | Gain:   | 1 🔻     |                  |       | Channel | 31        |            |                              |    |
| Channel                | 32          | ICP               |          |                        | Gain:   | 1 🔻     |                  |       | Channel | 32        |            |                              |    |
|                        |             |                   |          |                        |         |         |                  |       |         |           |            |                              |    |
|                        | Up          | oad Parameters t  | o MT-PRO | ) and perform Autozero | 0       |         |                  |       |         |           |            |                              |    |
|                        |             |                   |          |                        |         | *** D   | ownload succe    | ee #  | **      |           |            |                              |    |
| De                     | ownlo       | ad Parameters fro | om MT-PR | 0                      |         |         | ownoad succe     | 33    |         |           |            |                              |    |
|                        |             |                   |          |                        |         |         |                  |       |         |           |            |                              |    |
| MI Kraus<br>Sewerberin | Mess<br>g 9 | technik GmbH      |          |                        |         |         |                  |       |         |           |            |                              |    |
| 83624 OT<br>ermany     | TERF        | ING               |          |                        |         |         |                  |       |         |           |            |                              |    |
| ww.kmt-g               | mbh.<br>mbh | com               |          |                        |         |         |                  |       |         |           |            |                              |    |
|                        |             |                   |          |                        |         |         |                  |       |         |           |            |                              |    |
|                        |             |                   |          |                        |         |         |                  |       |         |           |            |                              |    |

| CTP ENCODER (standard with wire connection)<br>Software setup via LAN-Adapter and notebook            |                                                                                                    |                                                                                                    |                                                                                                    |                                                                                                    |                                                                                                    |                                                                                                    |                                                                                                    |                                                                                                    |                        |  |  |  |
|----------------------------------------------------------------------------------------------------|----------------------------------------------------------------------------------------------------|----------------------------------------------------------------------------------------------------|----------------------------------------------------------------------------------------------------|----------------------------------------------------------------------------------------------------|----------------------------------------------------------------------------------------------------|----------------------------------------------------------------------------------------------------|----------------------------------------------------------------------------------------------------|----------------------------------------------------------------------------------------------------|------------------------|--|--|--|
| LAN drote e.g.<br>I: 192.168.0.110 or 111<br>See current IP no. on LAN-Adapter or<br>remote COM1-Box! |                                                                                                    |                                                                                                    |                                                                                                    |                                                                                                    |                                                                                                    |                                                                                                    |                                                                                                    |                                                                                                    |                        |  |  |  |
| 1)<br>2)<br>3)<br>4)<br>5)                                                                            | <ol> <li>Power ON the CTP64-Rotate ENCODER</li> <li>Connect the LAN-Adapter on the SETUP connector of CTP64-Rotate ENCODER</li> <li>Adjust your notebook to manual on a free IP like e.g. 192.168.0.100</li> <li>Connect LAN-Adapter with your notebook via cross-over LAN cable</li> <li>Open e.g. Open e.g. Microsoft Internet Browser and enter IP address 192.168.0.110</li> </ol>                                                                                                    |                                                                                                    |                                                                                                    |                                                                                                    |                                                                                                    |                                                                                                    |                                                                                                    |                                                                                                    |                        |  |  |  |
| 6)                                                                                                    | Now yo                                                                                                    | u get ac                                                                                                    | cess                                                                                                    | on the we                                                                                                    | eb-inter                                                                                                    | rface                                                                                                    | and can                                                                                                    | adjust the                                                                                                    | CTP acquisition module |  |  |  |
|                                                                                                    | -                                                                                                    | -                                                                                                    |                                                                                                    |                                                                                                    |                                                                                                    |                                                                                                    |                                                                                                    |                                                                                                    |                        |  |  |  |
|                                                                                                    |                                                                                                    | etup ×                                                                                                    |                                                                                                    |                                                                                                    |                                                                                                    |                                                                                                    |                                                                                                    | ☆ о ≡                                                                                                    |                        |  |  |  |
|                                                                                                    | Channel 1           Channel 2           Channel 3           Channel 4           Channel 5           Channel 7           Channel 7           Channel 7           Channel 7           Channel 8           Channel 10           Channel 11           Channel 12           Channel 13           Channel 14           Channel 15           Channel 16           Channel 17           Channel 18           Channel 19           Channel 10           Channel 12           Channel 13           Channel 14           Channel 15           Channel 16           Channel 20           Channel 20           Channel 21           Channel 22           Channel 23           Channel 24           Channel 25           Channel 26           Channel 27           Channel 28           Channel 20           Channel 20           Channel 20           Channel 21           Channel 22           Channel 30           Channel 30           Channel 30 </th <th>Strain Gauge<br/>Strain Gauge<br/>Strain Gauge</th> <th>Type:<br/>Type:<br/>Type:</th> <th>FULL BROODE         •           FULL BROODE         •           FULL BROODE         •      FULL BROODE</th> <th>Gain,<br/>Gain,<br/>Gain,</th> <th>1000         1           1000         1           1000         1           1000         1           1000         1           1000         1           1000         1           1000         1           1000         1           1000         1           1000         1           1000         1           1000         1           1000         1           1000         1           1000         1           1000         1           1000         1           1000         1           1000         1           1000         1           1000         1           1000         1           1000         1           1000         1           1000         1           1000         1           1000         1           1000         1           1000         1           1000         1</th> <th>Make Autozero :<br/>Make Autozero :<br/>Make Autozero :</th> <th>Channel 1<br/>Channel 2<br/>Channel 3<br/>Channel 4<br/>Channel 6<br/>Channel 7<br/>Channel 7<br/>Channel 9<br/>Channel 10<br/>Channel 11<br/>Channel 12<br/>Channel 14<br/>Channel 15<br/>Channel 16<br/>Channel 17<br/>Channel 19<br/>Channel 19<br/>Channel 21<br/>Channel 20<br/>Channel 20<br/>Channel 20<br/>Channel 21<br/>Channel 22<br/>Channel 25<br/>Channel 25<br/>Channel 26<br/>Channel 25<br/>Channel 28<br/>Channel 28<br/>Channel 28<br/>Channel 30<br/>Channel 31<br/>Channel 31<br/>Ch</th> <th></th> | Strain Gauge<br>Strain Gauge<br>Strain Gauge | Type:<br>Type:<br>Type: | FULL BROODE         •           FULL BROODE         •           FULL BROODE         •      FULL BROODE | Gain,<br>Gain,<br>Gain, | 1000         1           1000         1           1000         1           1000         1           1000         1           1000         1           1000         1           1000         1           1000         1           1000         1           1000         1           1000         1           1000         1           1000         1           1000         1           1000         1           1000         1           1000         1           1000         1           1000         1           1000         1           1000         1           1000         1           1000         1           1000         1           1000         1           1000         1           1000         1           1000         1           1000         1           1000         1 | Make Autozero :<br>Make Autozero :<br>Make Autozero : | Channel 1<br>Channel 2<br>Channel 3<br>Channel 4<br>Channel 6<br>Channel 7<br>Channel 7<br>Channel 9<br>Channel 10<br>Channel 11<br>Channel 12<br>Channel 14<br>Channel 15<br>Channel 16<br>Channel 17<br>Channel 19<br>Channel 19<br>Channel 21<br>Channel 20<br>Channel 20<br>Channel 20<br>Channel 21<br>Channel 22<br>Channel 25<br>Channel 25<br>Channel 26<br>Channel 25<br>Channel 28<br>Channel 28<br>Channel 28<br>Channel 30<br>Channel 31<br>Channel 31<br>Ch |                        |  |  |  |
| Upload Parameters for MTPRO Upload Parameters for MTPRO Download Parameters for MTPRO                 |                                                                                                    |                                                                                                    |                                                                                                    |                                                                                                    |                                                                                                    |                                                                                                    |                                                                                                    |                                                                                                    |                        |  |  |  |

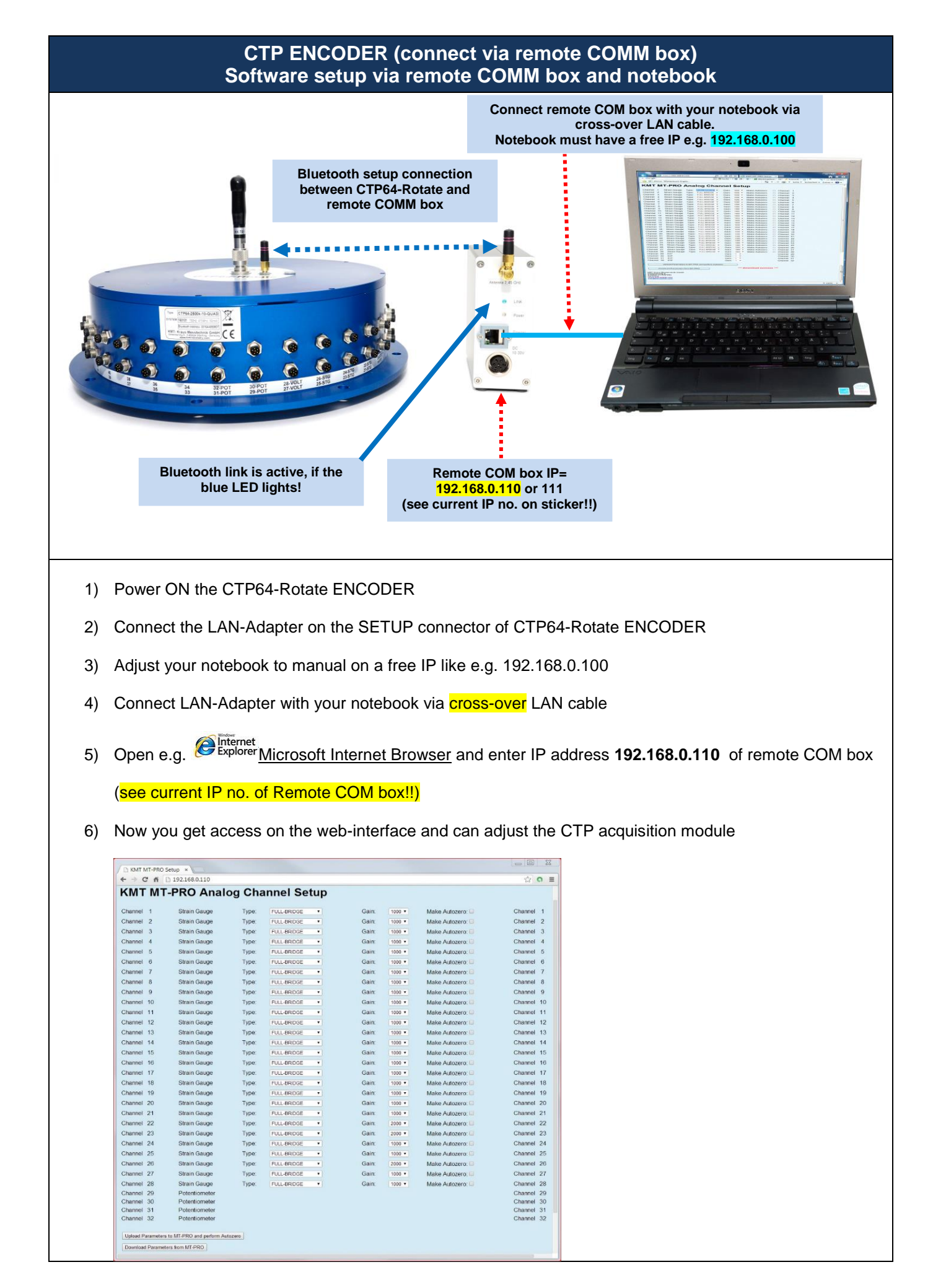

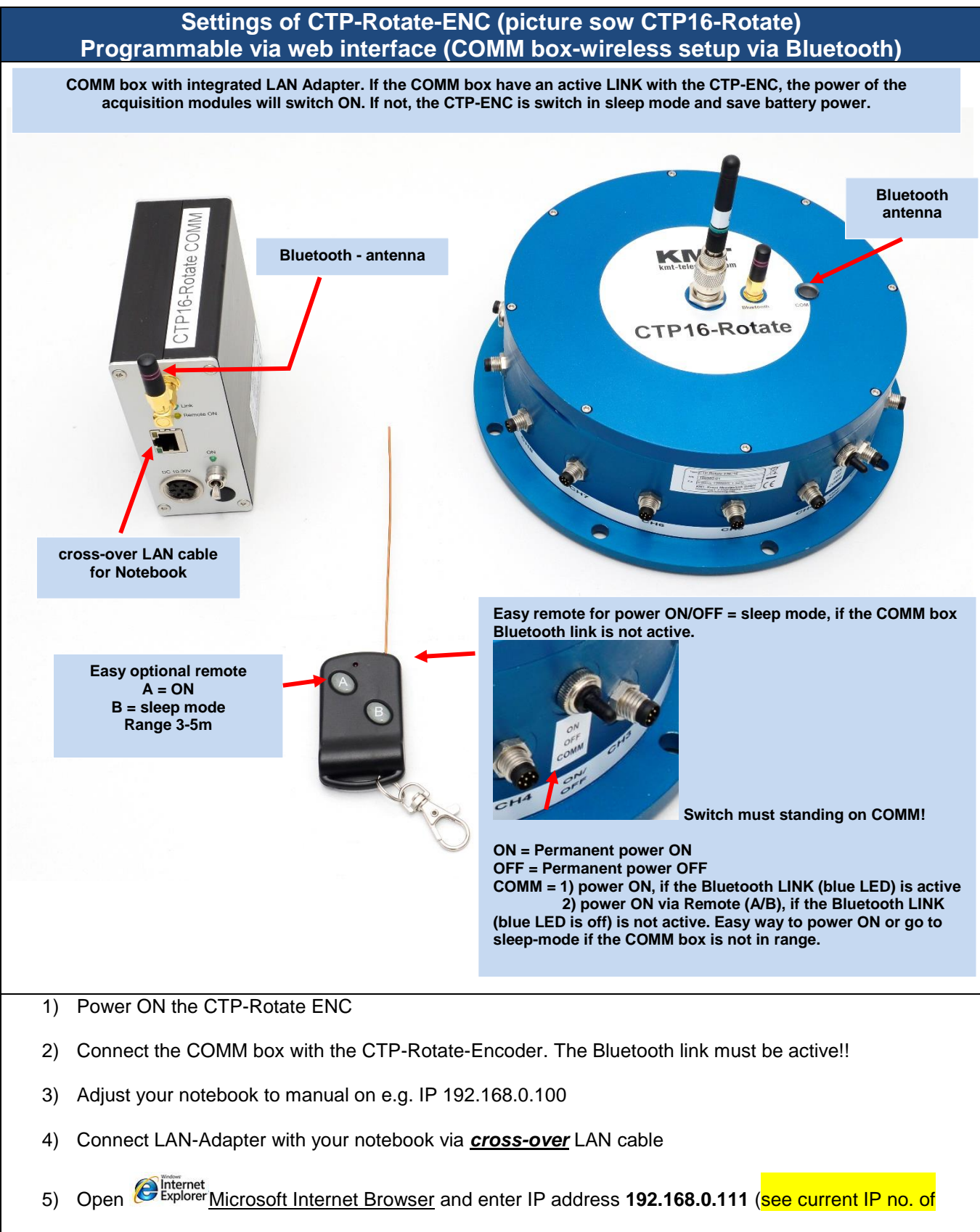

#### LAN-Adapter!!)

6) Now you get access on the web-interface and you can adjust the CTP-Rotate-Encoder

**DOWNLOAD** parameters for device

#### C KMT MT-PRO Setup ×

☆ 0 =

#### ← → C ☆ 🗅 192.168.0.110

## KMT MT-PRO Analog Channel Setup

| Channel<br>Channel<br>Channel<br>Channel<br>Channel | 26<br>27<br>28<br>29<br>30<br>31<br>32<br>arameters to N | Strain Gauge<br>Strain Gauge<br>Potentiometer<br>Potentiometer<br>Potentiometer<br>Potentiometer<br>Potentiometer | Type:<br>Type:<br>Type: | FULL-BRIDGE<br>FULL-BRIDGE<br>FULL-BRIDGE | <b>v</b><br><b>v</b> | Gain:<br>Gain:<br>Gain: | 2000 V<br>1000 V<br>1000 V | Make Autozero:                 | Channel 2<br>Channel 2<br>Channel 2<br>Channel 3<br>Channel 3<br>Channel 3 |
|-----------------------------------------------------|----------------------------------------------------------|----------------------------------------------------------------------------------------------------|-------------------------|-------------------------------------------|----------------------|-------------------------|----------------------------|--------------------------------|----------------------------------------------------------------------------|
| Channel<br>Channel<br>Channel<br>Channel<br>Channel | 26<br>27<br>28<br>29<br>30<br>31<br>32                   | Strain Gauge<br>Strain Gauge<br>Potentiometer<br>Potentiometer<br>Potentiometer<br>Potentiometer                  | Type:<br>Type:<br>Type: | FULL-BRIDGE<br>FULL-BRIDGE<br>FULL-BRIDGE | <b>v</b><br><b>v</b> | Gain:<br>Gain:<br>Gain: | 2000 V<br>1000 V<br>1000 V | Make Autozero:                 | Channel 2<br>Channel 2<br>Channel 2<br>Channel 3<br>Channel 3<br>Channel 3 |
| Channel<br>Channel<br>Channel<br>Channel            | 26<br>27<br>28<br>29<br>30<br>31                         | Strain Gauge<br>Strain Gauge<br>Potentiometer<br>Potentiometer<br>Potentiometer                                   | Туре:<br>Туре:<br>Туре: | FULL-BRIDGE<br>FULL-BRIDGE<br>FULL-BRIDGE | <b>v</b><br><b>v</b> | Gain:<br>Gain:<br>Gain: | 2000 ¥<br>1000 ¥<br>1000 ¥ | Make Autozero:                 | Channel 2<br>Channel 2<br>Channel 2<br>Channel 3<br>Channel 3              |
| Channel<br>Channel<br>Channel                       | 26<br>27<br>28<br>29<br>30                               | Strain Gauge<br>Strain Gauge<br>Strain Gauge<br>Potentiometer<br>Potentiometer                                    | Туре:<br>Туре:<br>Туре: | FULL-BRIDGE<br>FULL-BRIDGE<br>FULL-BRIDGE | <b>7</b><br><b>7</b> | Gain:<br>Gain:<br>Gain: | 2000 ¥<br>1000 ¥<br>1000 ¥ | Make Autozero:                 | Channel 2<br>Channel 2<br>Channel 2<br>Channel 2<br>Channel 3              |
| Channel<br>Channel                                  | 26<br>27<br>28<br>29                                     | Strain Gauge<br>Strain Gauge<br>Strain Gauge<br>Potentiometer                                                     | Type:<br>Type:<br>Type: | FULL-BRIDGE<br>FULL-BRIDGE<br>FULL-BRIDGE | ▼<br>▼<br>▼          | Gain:<br>Gain:<br>Gain: | 2000 ¥<br>1000 ¥<br>1000 ¥ | Make Autozero:                 | Channel 2<br>Channel 2<br>Channel 2<br>Channel 2                           |
| Channel                                             | 26<br>27<br>28                                           | Strain Gauge<br>Strain Gauge<br>Strain Gauge                                                                      | Type:<br>Type:<br>Type: | FULL-BRIDGE<br>FULL-BRIDGE<br>FULL-BRIDGE | <b>v</b>             | Gain:<br>Gain:<br>Gain: | 2000 ¥<br>1000 ¥<br>1000 ¥ | Make Autozero:  Make Autozero: | Channel 2<br>Channel 2<br>Channel 2                                        |
|                                                     | 26<br>27                                                 | Strain Gauge<br>Strain Gauge                                                                                      | Type:<br>Type:          | FULL-BRIDGE                               | *<br>*               | Gain:<br>Gain:          | 2000 ¥<br>1000 ¥           | Make Autozero:                 | Channel 2<br>Channel 2                                                     |
| Channel                                             | 26                                                       | Strain Gauge                                                                                                    | Type:                   | FULL-BRIDGE                               | <b>T</b>             | Gain:                   | 2000 •                     | Make Autozero.                 | Channel 2                                                                  |
| Channel                                             |                                                          |                                                                                                    |                         |                                           |                      |                         |                            | Males Automasas 🗔              | 01                                                                         |
| Channel                                             | 25                                                       | Strain Gauge                                                                                                    | Type:                   | FULL-BRIDGE                               |                      | Gain:                   | 1000 •                     | Make Autozero: 回               | Channel 2                                                                  |
| Channel                                             | 24                                                       | Strain Gauge                                                                                                    | Type:                   | FULL-BRIDGE                               | •                    | Gain:                   | 1000 •                     | Make Autozero: 🔲               | Channel 2                                                                  |
| Channel                                             | 23                                                       | Strain Gauge                                                                                                    | Туре:                   | FULL-BRIDGE                               |                      | Gain:                   | 2000 •                     | Make Autozero:                 | Channel 2                                                                  |
| Channel                                             | 22                                                       | Strain Gauge                                                                                                    | Type:                   | FULL-BRIDGE                               | <b>•</b>             | Gain:                   | 2000 •                     | Make Autozero:                 | Channel 2                                                                  |
| Channel                                             | 21                                                       | Strain Gauge                                                                                                    | Type:                   | FULL-BRIDGE                               | ▼                    | Gain:                   | 1000 •                     | Make Autozero: 💷               | Channel 2                                                                  |
| Channel                                             | 20                                                       | Strain Gauge                                                                                                    | Type:                   | FULL-BRIDGE                               | •                    | Gain:                   | 1000 •                     | Make Autozero:                 | Channel 2                                                                  |
| Channel                                             | 19                                                       | Strain Gauge                                                                                                    | Type:                   | FULL-BRIDGE                               | T                    | Gain:                   | 1000 🔻                     | Make Autozero: 📃               | Channel 1                                                                  |
| Channel                                             | 18                                                       | Strain Gauge                                                                                                    | Type:                   | FULL-BRIDGE                               | <b>T</b>             | Gain:                   | 1000 🔻                     | Make Autozero:                 | Channel 1                                                                  |
| Channel                                             | 17                                                       | Strain Gauge                                                                                                    | Type:                   | FULL-BRIDGE                               | •                    | Gain:                   | 1000 •                     | Make Autozero: 回               | Channel 1                                                                  |
| Channel                                             | 16                                                       | Strain Gauge                                                                                                    | Type:                   | FULL-BRIDGE                               |                      | Gain:                   | 1000 🔻                     | Make Autozero: 🗐               | Channel 1                                                                  |
| Channel                                             | 15                                                       | Strain Gauge                                                                                                    | Туре:                   | FULL-BRIDGE                               | ×                    | Gain:                   | 1000 •                     | Make Autozero: 😑               | Channel 1                                                                  |
| Channel                                             | 14                                                       | Strain Gauge                                                                                                    | Type:                   | FULL-BRIDGE                               | <b>*</b>             | Gain:                   | 1000 •                     | Make Autozero: 📃               | Channel 1                                                                  |
| Channel                                             | 13                                                       | Strain Gauge                                                                                                    | Type:                   | FULL-BRIDGE                               | <b>*</b>             | Gain:                   | 1000 •                     | Make Autozero: 📃               | Channel 1                                                                  |
| Channel                                             | 12                                                       | Strain Gauge                                                                                                    | Type:                   | FULL-BRIDGE                               | <b>*</b>             | Gain:                   | 1000 •                     | Make Autozero:                 | Channel 1                                                                  |
| Channel                                             | 11                                                       | Strain Gauge                                                                                                    | Type:                   | FULL-BRIDGE                               |                      | Gain:                   | 1000 •                     | Make Autozero:                 | Channel 1                                                                  |
| Channel                                             | 10                                                       | Strain Gauge                                                                                                    | Type:                   | FULL-BRIDGE                               | <b>T</b>             | Gain:                   | 1000 •                     | Make Autozero:                 | Channel 1                                                                  |
| Channel                                             | 9                                                        | Strain Gauge                                                                                                    | Type:                   | FULL-BRIDGE                               |                      | Gain:                   | 1000 •                     | Make Autozero: 🗉               | Channel 9                                                                  |
| Channel                                             | 8                                                        | Strain Gauge                                                                                                    | Type:                   | FULL-BRIDGE                               |                      | Gain:                   | 1000 •                     | Make Autozero: 🛄               | Channel 8                                                                  |
| Channel                                             | 1                                                        | Strain Gauge                                                                                                    | Type:                   | FULL-BRIDGE                               |                      | Gain:                   | 1000 ▼                     | Make Autozero:                 | Channel 7                                                                  |
| Channel                                             | 6                                                        | Strain Gauge                                                                                                    | Type:                   | FULL-BRIDGE                               | <b>*</b>             | Gain:                   | 1000 -                     | Make Autozero:                 | Channel 6                                                                  |
| Channel                                             | 5                                                        | Strain Gauge                                                                                                    | туре.                   | FULL-BRIDGE                               |                      | Gain.                   | 1000 •                     | Make Autozero.                 | Channel 5                                                                  |
| Channel                                             | 4<br>E                                                   | Strain Gauge                                                                                                    | Type.                   | FULL-BRIDGE                               |                      | Gain:                   | 1000 •                     | Make Autozero.                 | Channel 4                                                                  |
| Channel                                             | 3                                                        | Strain Gauge                                                                                                    | Type:                   | FULL-BRIDGE                               |                      | Gain:                   | 1000 •                     | Make Autozero.                 | Channel (                                                                  |
| Channel                                             | 2                                                        | Strain Gauge                                                                                                    | Type:                   | FULL-BRIDGE                               |                      | Gain:                   | 1000 +                     | Make Autozero.                 | Channel 2                                                                  |
| Channel                                             | 2                                                        | Strain Caugo                                                                                                    | Type:                   |                                           |                      | Coin:                   | 1000 -                     | Make Autozoro:                 | Channel                                                                    |

Caution:

Never use the refresh button

on your browser; otherwise the parameters of you browser cash will upload to the MTP-STG!°

C

Ξ

#### MMT MT-PRO Setup × → C 🖌 🗋 192.168.0.110 값 O KMT MT-PRO Analog Channel Setup FULL-BRIDGE Gain: Channel 1 Channel 1 Strain Gauge Type: 1000 • Make Autozero: FULL-BRIDGE Channel 2 Strain Gauge Type: Gain: 1000 • Make Autozero: Channel 2 QUARTER-BRIDGE Channel 3 Channel 3 Strain Gauge Type: Gain 1000 -Make Autozero: TULL-DRIDGE Channel 4 Strain Gauge Type: FULL-BRIDGE Gain: 1000 • Make Autozero: Channel 4 Channel 5 Channel 5 Strain Gauge Type: FULL-BRIDGE Gain 1000 • Make Autozero: Channel 6 Strain Gauge FULL-BRIDGE Gain: 1000 • Make Autozero: Channel 6 Type: Channel 7 Strain Gauge Type: FULL-BRIDGE . Gain 1000 • Make Autozero: Channel 7 Channel 8 Strain Gauge Type FULL-BRIDGE Ŧ Gain 1000 • Make Autozero: Channel 8 Channel 9 Channel 9 Strain Gauge Type: FULL-BRIDGE Gain 1000 • Make Autozero: Channel 10 Strain Gauge Gain: Channel 10 Type: FULL-BRIDGE 1000 • Make Autozero . Channel 11 Strain Gauge Type: FULL-BRIDGE Gain: 1000 • Make Autozero: Channel 11 . Channel 12 Strain Gauge Gain: Make Autozero: Channel 12 Type: FULL-BRIDGE • 1000 -Channel 13 Strain Gauge Type: FULL-BRIDGE Gain 1000 • Make Autozero: Channel 13 Channel 14 Channel 14 Strain Gauge FULL-BRIDGE Gain: Make Autozero: Type: 1000 • • Channel 15 Strain Gauge Type: FULL-BRIDGE Gain 1000 • Make Autozero: Channel 15 • Channel 16 Strain Gauge Type FULL-BRIDGE . Gain 1000 -Make Autozero: Channel 16 Channel 17 Strain Gauge FULL-BRIDGE Gain: 1000 • Make Autozero: Channel 17 Type: Channel 18 Strain Gauge Gain Make Autozero Channel 18 Type: FULL-BRIDGE • 1000 • Channel 19 Strain Gauge Type: FULL-BRIDGE Gain 1000 • Make Autozero: Channel 19 ۲ Channel 20 Channel 20 Strain Gauge Gain: Make Autozero: Type: FULL-BRIDGE ¥ 1000 • Channel 21 Strain Gauge Type: FULL-BRIDGE Gain: 1000 • Make Autozero: Channel 21 Channel 22 Gain: Channel 22 Strain Gauge Type: FULL-BRIDGE Make Autozero: . 2000 -Channel 23 Strain Gauge FULL-BRIDGE Gain: Make Autozero: Channel 23 Type: ۲ 2000 • Channel 24 Strain Gauge Make Autozero: Channel 24 Type: FULL-BRIDGE ۲ Gain 1000 • Channel 25 Strain Gauge FULL-BRIDGE Gain Make Autozero: Channel 25 Type: 1000 • Channel 26 Channel 26 Strain Gauge Type: FULL-BRIDGE • Gain 2000 • Make Autozero Channel 27 Strain Gauge FULL-BRIDGE Make Autozero: Channel 27 Type: ۲ Gain 1000 • Channel 28 Channel 28 Strain Gauge Gain Make Autozero Type: EULL-BRIDGE • 1000 -Channel 29 Potentiometer Channel 29 Channel 30 Channel 30 Potentiometer Channel 31 Potentiometer Channel 31 Channel 32 Channel 32 Potentiometer Upload Parameters to MT-PRO and perform Autozero \*\*\* Parameters saved \*\*\* Download Parameters from MT-PRO Select full-, half- or quarter-bridge by popup window Execute through "Upload Parameters to MT-PRO and perform Autozero" button

|                          |                          |                   | GAIN se               | etting STG     |           |                  |              |
|--------------------------|--------------------------|-------------------|-----------------------|----------------|-----------|------------------|--------------|
|                          | Cotup w                  |                   |                       |                |           |                  |              |
| KMI MI-PRO               | D 192168 0 110           |                   |                       |                |           |                  | ~ <b>•</b> = |
|                          |                          | a a Oha           | mmal Cature           |                |           |                  | w <b>v</b> = |
|                          | -PRU Anal                | og Cha            | inner Setup           |                |           |                  |              |
| Channel 1                | Strain Gauge             | Type <sup>-</sup> | FULL-BRIDGE           | Gain           | 1000 ▼    | Make Autozero:   | Channel 1    |
| Channel 2                | Strain Gauge             | Type              | HALF-BRIDGE           | Gain           | 1000 ▼    | Make Autozero:   | Channel 2    |
| Channel 3                | Strain Gauge             | Type:             | FULL-BRIDGE           | Gain:          | 2000      | Make Autozero    | Channel 3    |
| Channel 4                | Strain Gauge             | Type:             | FULL-BRIDGE           | Gain:          | 500       | Make Autozero: 💷 | Channel 4    |
| Channel 5                | Strain Gauge             | Type:             | FULL-BRIDGE           | Gain:          | 125       | Make Autozero: 💷 | Channel 5    |
| Channel 6                | Strain Gauge             | Type:             | FULL-BRIDGE           | Gain:          | 1000 🔻    | Make Autozero: 💷 | Channel 6    |
| Channel 7                | Strain Gauge             | Type:             | FULL-BRIDGE           | Gain:          | 1000 ▼    | Make Autozero: 💷 | Channel 7    |
| Channel 8                | Strain Gauge             | Type:             | FULL-BRIDGE           | Gain:          | 1000 🔻    | Make Autozero: 💷 | Channel 8    |
| Channel 9                | Strain Gauge             | Type:             | FULL-BRIDGE           | Gain:          | 1000 ▼    | Make Autozero: 回 | Channel 9    |
| Channel 10               | Strain Gauge             | Type:             | FULL-BRIDGE           | Gain:          | 1000 🔻    | Make Autozero: 💷 | Channel 10   |
| Channel 11               | Strain Gauge             | Type:             | FULL-BRIDGE           | Gain:          | 1000 ▼    | Make Autozero: 🗆 | Channel 11   |
| Channel 12               | Strain Gauge             | Type:             | FULL-BRIDGE           | Gain:          | 1000 🔻    | Make Autozero: 回 | Channel 12   |
| Channel 13               | Strain Gauge             | Type:             | FULL-BRIDGE           | Gain:          | 1000 🔻    | Make Autozero: 回 | Channel 13   |
| Channel 14               | Strain Gauge             | Type:             | FULL-BRIDGE           | Gain:          | 1000 ▼    | Make Autozero: 💷 | Channel 14   |
| Channel 15               | Strain Gauge             | Type:             | FULL-BRIDGE           | Gain:          | 1000 🔻    | Make Autozero: 🗆 | Channel 15   |
| Channel 16               | Strain Gauge             | Type:             | FULL-BRIDGE           | Gain:          | 1000 🔻    | Make Autozero: 💷 | Channel 16   |
| Channel 17               | Strain Gauge             | Type:             | FULL-BRIDGE           | Gain:          | 1000 🔻    | Make Autozero: 回 | Channel 17   |
| Channel 18               | Strain Gauge             | Type:             | FULL-BRIDGE           | Gain:          | 1000 🔻    | Make Autozero: 回 | Channel 18   |
| Channel 19               | Strain Gauge             | Type:             | FULL-BRIDGE           | Gain:          | 1000 🔻    | Make Autozero: 🔲 | Channel 19   |
| Channel 20               | Strain Gauge             | Type:             | FULL-BRIDGE           | Gain:          | 1000 🔻    | Make Autozero: 回 | Channel 20   |
| Channel 21               | Strain Gauge             | Type:             | FULL-BRIDGE           | Gain:          | 1000 ▼    | Make Autozero: 回 | Channel 21   |
| Channel 22               | Strain Gauge             | Type:             | FULL-BRIDGE           | Gain:          | 2000 🔻    | Make Autozero: 回 | Channel 22   |
| Channel 23               | Strain Gauge             | Type:             | FULL-BRIDGE           | Gain:          | 2000 ¥    | Make Autozero: 🗆 | Channel 23   |
| Channel 24               | Strain Gauge             | Type:             | FULL-BRIDGE           | Gain:          | 1000 🔻    | Make Autozero: 💷 | Channel 24   |
| Channel 25               | Strain Gauge             | Type:             | FULL-BRIDGE           | Gain:          | 1000 ▼    | Make Autozero: 回 | Channel 25   |
| Channel 26               | Strain Gauge             | Type:             | FULL-BRIDGE           | Gain:          | 2000 🔻    | Make Autozero: 💷 | Channel 26   |
| Channel 27               | Strain Gauge             | Type:             | FULL-BRIDGE           | Gain:          | 1000 ▼    | Make Autozero: 🗆 | Channel 27   |
| Channel 28               | Strain Gauge             | Type:             | FULL-BRIDGE           | Gain:          | 1000 🔻    | Make Autozero: 回 | Channel 28   |
| Channel 29               | Potentiometer            |                   |                       |                |           |                  | Channel 29   |
| Channel 30<br>Channel 31 | Potentiometer            |                   |                       |                |           |                  | Channel 30   |
| Channel 32               | Potentiometer            |                   |                       |                |           |                  | Channel 32   |
|                          |                          |                   |                       |                |           |                  |              |
| Upload Parameters        | to MT-PRO and perform Au | tozero            |                       |                |           |                  |              |
|                          |                          |                   | *** Parameters sa     | ived ***       |           |                  |              |
| Download Paramet         | ers from MI-PRO          |                   |                       |                |           |                  |              |
|                          |                          | Select g          | gain of 125-250-500-1 | 000 or 2000 by | popup wi  | ndow             |              |
|                          |                          | After             | change the gain you   | must make a n  | ew autoże | ro!!             |              |
|                          | Execute                  | e through "       | Upload Parameters t   | o MT-PRO and   | perform A | utozero" button  |              |

|                   |                           |            | AutoZero s                            | etting STG   | 6          |                       |                    |
|-------------------|---------------------------|------------|---------------------------------------|--------------|------------|-----------------------|--------------------|
|                   | Cotup x                   |            |                                       |              |            |                       |                    |
|                   | D 1921680110              |            |                                       |              |            |                       | sh o =             |
| KAT MT            | DPO Apole                 | og Cha     | nnol Sotun                            |              |            |                       | ~                  |
|                   | -FILO Allan               |            | inner Setup                           |              |            |                       |                    |
| Channel 1         | Strain Gauge              | Type:      | FULL-BRIDGE                           | Gain:        | 1000 🔻     | Make Autozero         | Channel 1          |
| Channel 2         | Strain Gauge              | Type:      | HALF-BRIDGE                           | Gain:        | 500 🔻      | Make Autozero 🗹       | Channel 2          |
| Channel 3         | Strain Gauge              | Type:      | FULL-BRIDGE                           | Gain:        | 1000 🔻     | Make Autozero         | Channel 3          |
| Channel 4         | Strain Gauge              | Type:      | FULL-BRIDGE                           | Gain:        | 1000 🔻     | Make Autozero อ       | Channel 4          |
| Channel 5         | Strain Gauge              | Type:      | FULL-BRIDGE                           | Gain:        | 1000 🔻     | Make Autozero         | Channel 5          |
| Channel 6         | Strain Gauge              | Type:      | FULL-BRIDGE                           | Gain:        | 1000 •     | Make Autozero         | Channel 6          |
| Channel 7         | Strain Gauge              | Type:      | FULL-BRIDGE                           | Gain:        | 1000 🔻     | Make Autozero:        | Channel 7          |
| Channel 8         | Strain Gauge              | Type:      | FULL-BRIDGE                           | Gain:        | 1000 🔻     | Make Autozero         | Channel 8          |
| Channel 9         | Strain Gauge              | Type:      | FULL-BRIDGE                           | Gain:        | 1000 ▼     | Make Autozero         | Channel 9          |
| Channel 10        | Strain Gauge              | Type:      | FULL-BRIDGE                           | Gain:        | 1000 •     | Make Autozero         | Channel 10         |
| Channel 11        | Strain Gauge              | Type:      | FULL-BRIDGE                           | Gain:        | 1000 ▼     | Make Autozero         | Channel 11         |
| Channel 12        | Strain Gauge              | Type:      | FULL-BRIDGE                           | Gain:        | 1000 ▼     | Make Autozero         | Channel 12         |
| Channel 13        | Strain Gauge              | Type:      | FULL-BRIDGE                           | Gain:        | 1000 ▼     | Make Autozero         | Channel 13         |
| Channel 14        | Strain Gauge              | Type:      | FULL-BRIDGE                           | Gain:        | 1000 ▼     | Make Autozero         | Channel 14         |
| Channel 15        | Strain Gauge              | Type:      | FULL-BRIDGE                           | Gain:        | 1000 ▼     | Make Autozero         | Channel 15         |
| Channel 16        | Strain Gauge              | Type:      | FULL-BRIDGE                           | Gain:        | 1000 ▼     | Make Autozero. 🗆      | Channel 16         |
| Channel 17        | Strain Gauge              | Type:      | FULL-BRIDGE                           | Gain:        | 1000 ▼     | Make Autozero         | Channel 17         |
| Channel 18        | Strain Gauge              | Type:      | FULL-BRIDGE                           | Gain:        | 1000 ▼     | Make Autozero         | Channel 18         |
| Channel 19        | Strain Gauge              | Type:      | FULL-BRIDGE                           | Gain:        | 1000 ▼     | Make Autozero         | Channel 19         |
| Channel 20        | Strain Gauge              | Type:      | FULL-BRIDGE                           | Gain:        | 1000 ▼     | Make Autozero         | Channel 20         |
| Channel 21        | Strain Gauge              | Type:      | FULL-BRIDGE                           | Gain:        | 1000 ▼     | Make Autozero         | Channel 21         |
| Channel 22        | Strain Gauge              | Type:      | FULL-BRIDGE                           | Gain:        | 2000 •     | Make Autozero         | Channel 22         |
| Channel 23        | Strain Gauge              | Type:      | FULL-BRIDGE                           | Gain:        | 2000 •     | Make Autozero         | Channel 23         |
| Channel 24        | Strain Gauge              | Type:      | FULL-BRIDGE                           | Gain:        | 1000 ▼     | Make Autozero         | Channel 24         |
| Channel 25        | Strain Gauge              | Type:      | FULL-BRIDGE                           | Gain:        | 1000 ▼     | Make Autozero 回       | Channel 25         |
| Channel 26        | Strain Gauge              | Type:      | FULL-BRIDGE                           | Gain:        | 2000 •     | Make Autozero         | Channel 26         |
| Channel 27        | Strain Gauge              | Type:      | FULL-BRIDGE                           | Gain:        | 1000 ▼     | Make Autozero         | Channel 27         |
| Channel 28        | Strain Gauge              | Type:      | FULL-BRIDGE                           | Gain:        | 1000 •     | Make Autozero         | Channel 28         |
| Channel 29        | Potentiometer             |            | · · · · · · · · · · · · · · · · · · · |              |            | •••                   | Channel 29         |
| Channel 30        | Potentiometer             |            |                                       |              |            |                       | Channel 30         |
| Channel 31        | Potentiometer             |            |                                       |              |            |                       | Channel 31         |
| Channel 32        | Potentiometer             |            |                                       |              |            |                       | Channel 32         |
| Upload Parameters | to MT-PRO and perform Aut | tozero     |                                       |              |            |                       |                    |
|                   |                           |            | *** Parameters save                   | d ***        |            |                       |                    |
| Download Paramet  | ers from MT-PRO           |            |                                       |              |            |                       |                    |
| Select Auto-Ze    | ro per channel. Th        | e Auto-Zer | o function will be exec               | uted only on | e time ner | unload the parameters | to CTP-STGL It wil |

Select Auto-Zero per channel. The Auto-Zero function will be executed only <u>one time</u> per upload the parameters to CTP-STG! It wi be stored also after power off in the CTP-STG until you make a <u>new</u> Auto-Zero on this channel!

Execute through "Upload Parameters to MT-PRO and perform Autozero" button